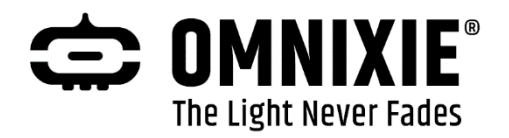

# Chrono-Wood Clock

# A Wi-Fi Enabled LED Clock by Omnixie

## User manual v1.0.2

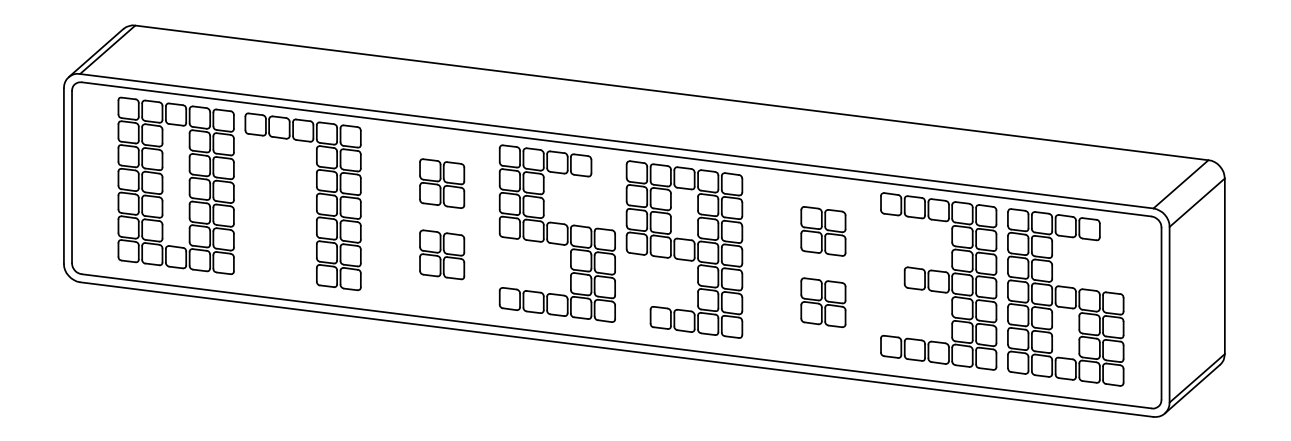

| Designer: | Yan Zeyuan. China |  |  |  |  |
|-----------|-------------------|--|--|--|--|
| Website:  | www.omnixie.com   |  |  |  |  |
|           | www.omnixie.cn    |  |  |  |  |
| E-mail:   | yan@omnixie.cn    |  |  |  |  |

© 2024-02-29 Omnixie

Web v1.0.2 Software v1.0.2 Hardware v1.3.2

## Attention

- Attention: To prevent accidental damage, do not place the Chrono Wood LED Clock on an uneven surface.
- Warning: In order to ensure normal operation, please use only the included power adapter and USB cable.
- Warning: The Chrono-Wood clock is for indoor use only.

## Contents

#### Introduction

| Package Contents         | 5    |
|--------------------------|------|
| Appearance               | 6    |
| Dimension                | 7    |
| Technical Specifications | 8    |
| Features                 | . 9  |
| Display Content          | 10   |
| IR Remote                | 11   |
| Power Adapter            | . 11 |

#### WIFI Connection

| Wi-Fi Introduction                         | 12   |
|--------------------------------------------|------|
| Wi-Fi Status Indicator                     | 13   |
| Wi-Fi Configuration with iPhone            | 14   |
| Open Dashboard on iPhone                   | 17   |
| Wi-Fi Configuration with Android           | 18   |
| Open Dashboard on Android                  | . 21 |
| Wi-Fi Configuration with Microsoft Windows | 22   |
| Open Dashboard on Microsoft Windows        | . 25 |

#### Setup the Chrono-Wood Clock Using the Dashboard

| Introduction of the Dashboard | 27   |
|-------------------------------|------|
| Set Language of the Dashboard | . 27 |
| Wi-Fi Setup                   | 28   |
| System Status                 | 29   |
| NTP Setup                     | . 30 |
| General Setup                 | . 31 |
| Display Setup                 | . 32 |
| Setup Alarms                  | 33   |
| Advanced Setup                | . 34 |
| Upgrade Firmware              | 35   |

#### Setup the Chrono-Wood Clock with IR Remote

| Power On/Off   | 37 |
|----------------|----|
| Set Brightness | 37 |
| alking Clock   | 38 |
| Set Volume     | 38 |
| Display Time   | 39 |
| Set Time       | 40 |
| Display Date   | 41 |
| Set Date       | 42 |
| Display Alarms | 43 |
| Set Alarms     | 44 |
| System Menu    | 45 |

#### Menu Setup

| Menu 1 Set | Time Format                     | 46 |
|------------|---------------------------------|----|
| Menu 2 Set | Date Format                     | 46 |
| Menu 3 Set | Temperature Unit                | 46 |
| Menu 4 Set | Interval of Time Display        | 47 |
| Menu 5 Set | Interval of Date Display        | 47 |
| Menu 6 Set | Leading Zero                    | 47 |
| Menu 7 Set | Switching Effects of the Digits | 48 |
| Menu 8 Set | Switching Effects of the Colon  | 48 |
| Menu 9 Set | Font of the Digits              | 49 |
| Menu 10    | Set Alarm Sound Tone            | 49 |
| Menu 11    | Set Alarm Volume                | 49 |
| Menu 12    | Set Talking Clock Language      | 50 |
| Menu 13    | Set Interval of Talking Clock   | 50 |
| Menu 14    | Check IP Address                | 50 |
| Menu 15    | Display Firmware Version        | 51 |

#### Reference

| Cleaning        | 51 |
|-----------------|----|
| Special Remarks | 51 |

# Package Contents

Before getting started, please check the contents of the package. If any parts are missing, please contact the seller. Package consists of the following items:

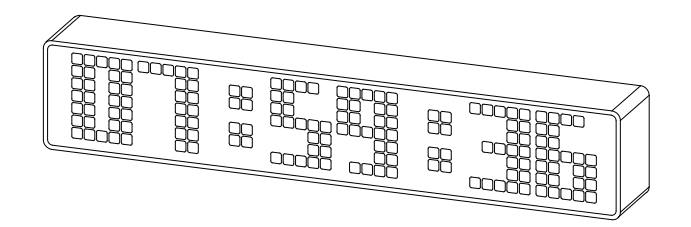

Chrono-Wood Clock

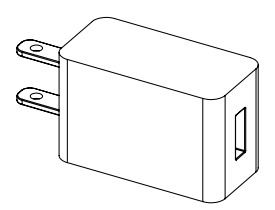

Power adapter

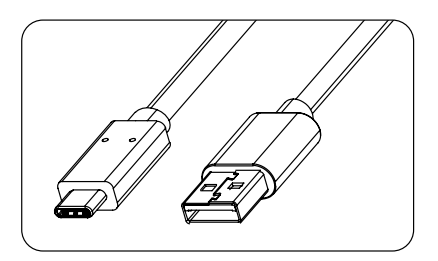

USB C to USB A Cable

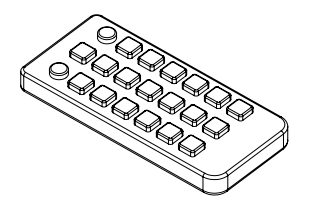

IR Remote Controller

■ It is highly recommended to use the included power adapter and USB cable.

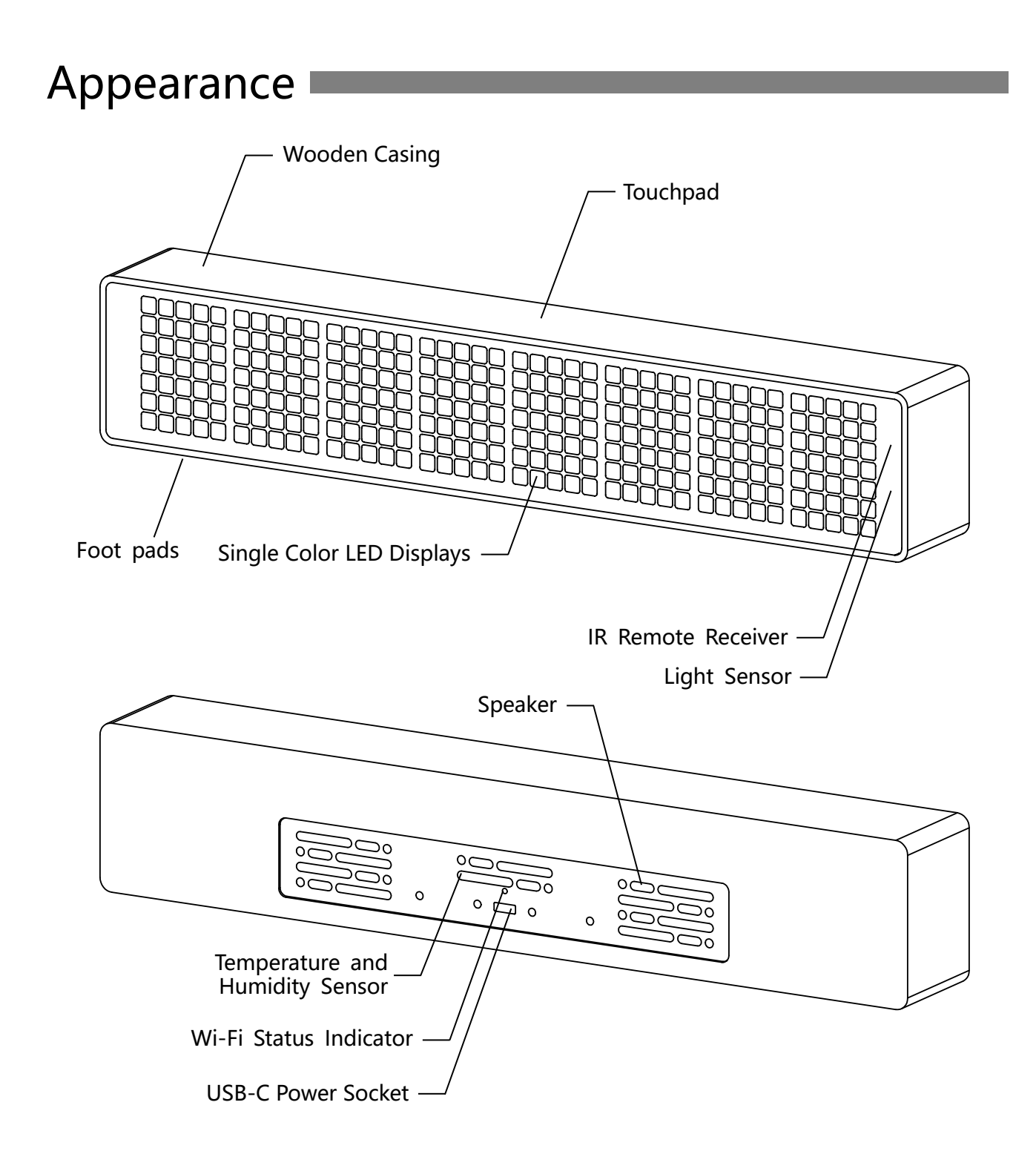

LED displays come in a variety of colors, but same physical clock appearance.

## Dimension

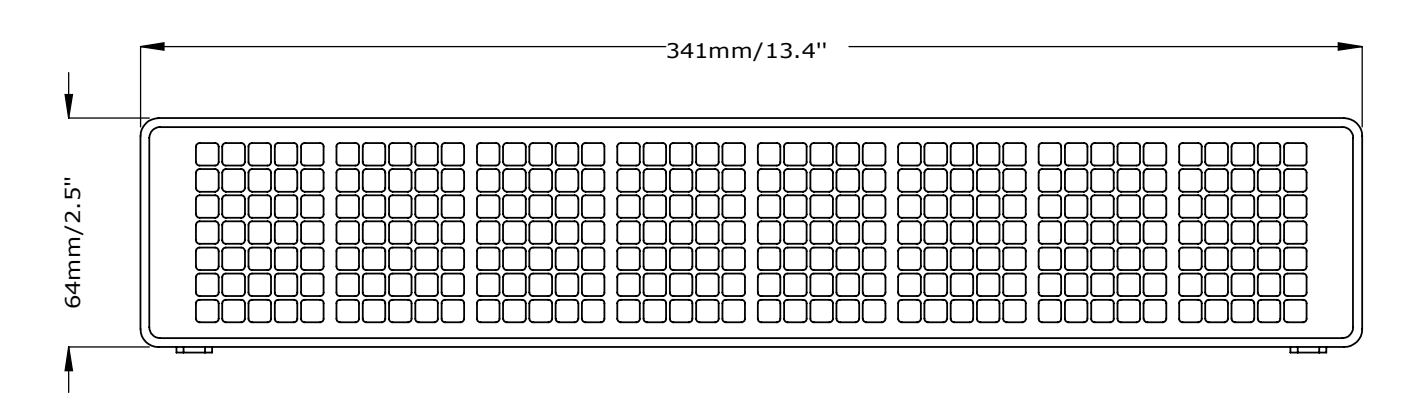

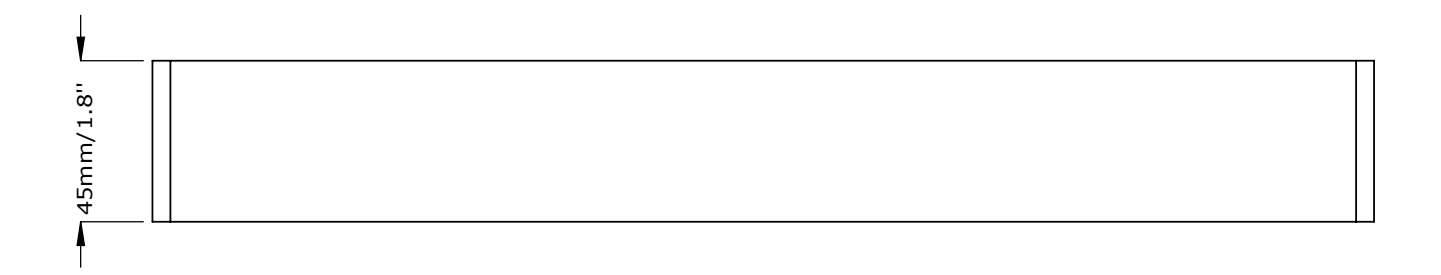

The wood housing has been polished, and the actual size may vary slightly.

# Technical Specifications

| Name                  | Specifications                                       |
|-----------------------|------------------------------------------------------|
| Colors of LED display | White, Red, Blue, Orange, Green (single color fixed) |
| Power input           | USB Type-C / 5V DC Max 800mA                         |
| Wi-Fi                 | IEEE 802.11 b/g/n                                    |
| Frequency range       | 2.412GHz – 2.484GHz                                  |
| Antenna               | Built-in PCB board antenna                           |
| Dimension             | 341mm(L) x 45mm(W) x 64mm(H)                         |
| Material of housing   | Hardwood frame<br>Stainless steel back plate.        |
| Operation temperature | 0°C - 60°C                                           |
| Weight                | ~670g (Only the clock)                               |
|                       | ~1000g (Complete packaging)                          |

The technical specifications may be updated, please visit omnixie.com for the latest information.

## Features

| Name                                                            | Description                                                                                                    |
|-----------------------------------------------------------------|----------------------------------------------------------------------------------------------------|
| Customized LED display                                          | Professional long-life LED dot matrix module with 5 different built-in styles of digital fonts.                                                                                                    |
| Multiple time and date display                                  | Supports 12H/24H time display, optional HH:MM:SS/HH:MM time display format. Supports YY-MM-DD/YY-DD-MM/DD-MM-YY/MM-DD-YY date display format.                                                                                                    |
| Brightness adjustable                                           | 8 brightness levels, which can also be automatically adjusted according to ambient light conditions (to allow sleep at night).                                                                                                    |
| Temperature, humidity, air pressure display                     | Built-in high-precision temperature, humidity, and air pressure sensors, Celsius/Fahrenheit optional.                                                                                                    |
| Talking clock                                                   | Intelligent speech system in English, Chinese Mandarin, Japanese and German.<br>The interval and alarm music are user customizable.                                                                                                    |
| Wi-Fi synchronization                                           | Built-in Wi-Fi module, connect to router automatically and sync date and time<br>from NTP server (NTP time accuracy can reach 1-50ms) after initial setup, never<br>worry about the accuracy, leap year, leap seconds. Daylight saving time can be<br>automatically adjusted. High-precision network time please refer to<br>https://time.is |
| Web configuration<br>(Support iOS, Android, Mac<br>OS, Windows) | Built-in web server, open any web browser to access the interface page (Dashboard) to configuration of all features including Wi-Fi parameter settings, NTP settings, system status, general settings, display settings, alarm settings and firmware upgrade.                                                                                |
| DHCP 、 mDNS 、 SSDP<br>support                                   | Support DHCP settings for external network access, supports mDNS for browser domain name access (no need to remember device IP address), supports SSDP for fast network discovery.                                                                                                    |
| OTA firmware upgrade                                            | The system firmware can be upgraded directly through the Web interface without any special equipment.                                                                                                    |
| Support GMT setting                                             | Supports GMT time zone setting. The system will automatically convert the local date and time according to the GMT time zone settings.                                                                                                    |
| Support DST setting                                             | Supports DST settings. Customize the start and end dates for daylight saving time to adapt to different countries daylight saving time rules.                                                                                                    |
| Alarm                                                           | Four individually configurable alarm clocks, supports snooze function. (weekend activation optional)                                                                                                    |
| Music key tone and alarm                                        | Variety of key tone sound effects for easy setting confirmation. 12 kinds of alarm music, the alarm volume can be set independently.                                                                                                    |
| Touchpad                                                        | Touchpad on the top for easy viewing of date, temperature, humidity. When<br>the alarm sounds, touch the pad to stop the alarm.                                                                                                    |
| IR remote                                                       | IR remote controller operation.                                                                                                    |
| Volume adjustable                                               | 8 volume levels. Independent Alarm volume, mute does not affect the alarm sound.                                                                                                    |
| Digits transition effects                                       | 1. Normal 2. Scroll down 3. Crossfade 4. Radar scan 5. Scroll left 6. Flip                                                                                                    |

# Display Content

Chrono-Wood Features Five Different Styles of Number Fonts

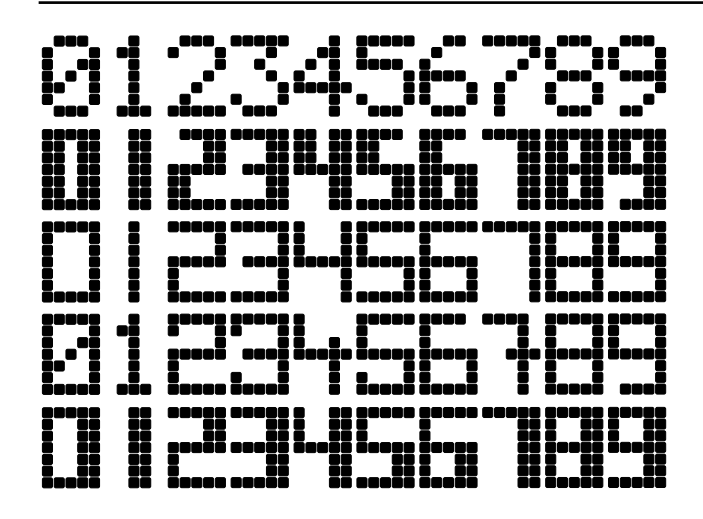

- Choose different fonts according to your preferences.
- Please refer to the menu 9 for font setting.

## Chrono-Wood has Rich Display Content

Taking font 2 as an example:

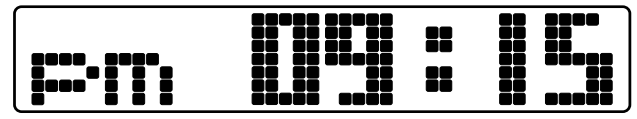

Time display with 12H format

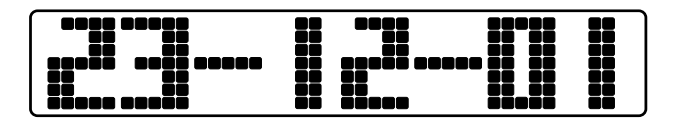

Date display

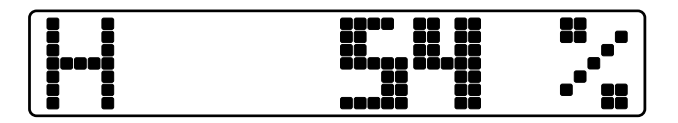

Humidity display

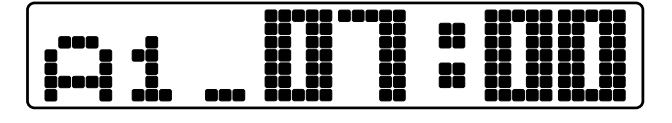

Alarm display

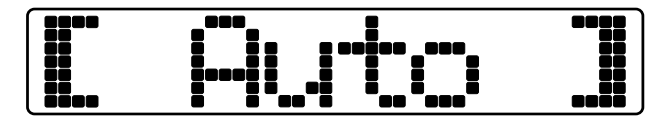

Automatic brightness sensing

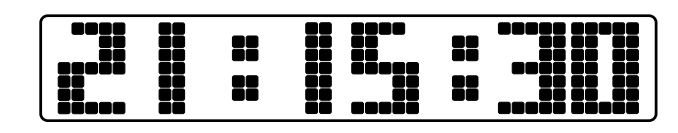

Time display with 24H format

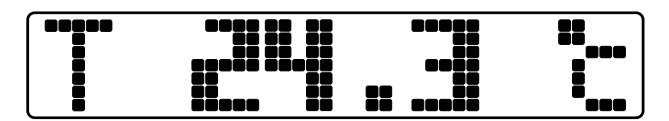

Temperature display

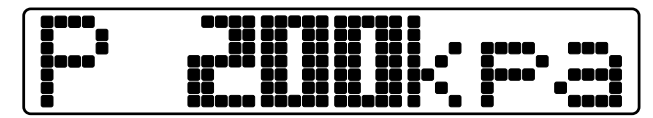

Air pressure display

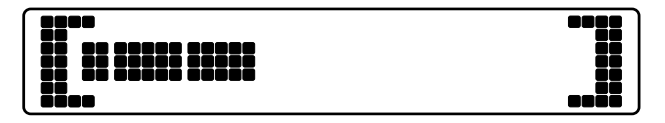

Brightness/Volume setting

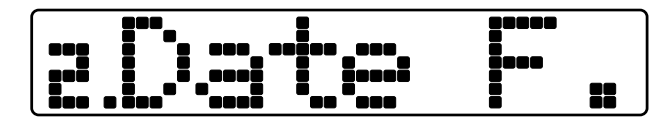

Setting menus

## IR Remote

|                            | power        |                                     |
|----------------------------|--------------|-------------------------------------|
|                            |              | Power Power ON/OFF                  |
|                            |              | LIGHT Set Brightness                |
|                            | SET          | SET Enter setup                     |
|                            |              | DATE Display date                   |
|                            |              | ALARM Display alarm                 |
|                            | L. TEMP      | TEMP Display temp/humidity/pressure |
| -, abc def                 |              | LEFT/RIGHT Move cursor position     |
| 4 5 6<br>ghi k mno         | H            | FUNC Enter menu                     |
|                            | CANCEL       | OK/CANCEL Save/Abort                |
| COMNIXIE<br>www.omnixie.cn | <b>O</b> - 9 | NUMBER Enter numbers                |

The IR remote uses (1) CR2025 cell. Transportation rules may not permit shipment with lithium battery installed. Please insert battery or remove the protective insulator to operate.

## **Power Adapter**

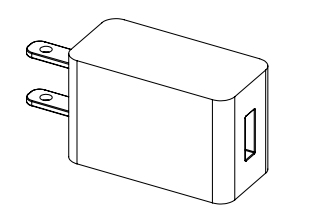

- Input: 100-240VAC, ~0.6A, 50/60Hz.
- Standard USB output.
- Output DC 5V, Max 1A.

#### 

In order to ensure proper operation, only use the supplied power adapter and high current USB cable.

# Wi-Fi Introduction

The Chrono-Wood clock can connect to routers via Wi-Fi and access NTP time servers to get accurate network time (NTP servers are located all over the world and choose the fastest connected server based on your location). Additionally, a phone or computer can use the same Wi-Fi connection to set all features of the Clock.

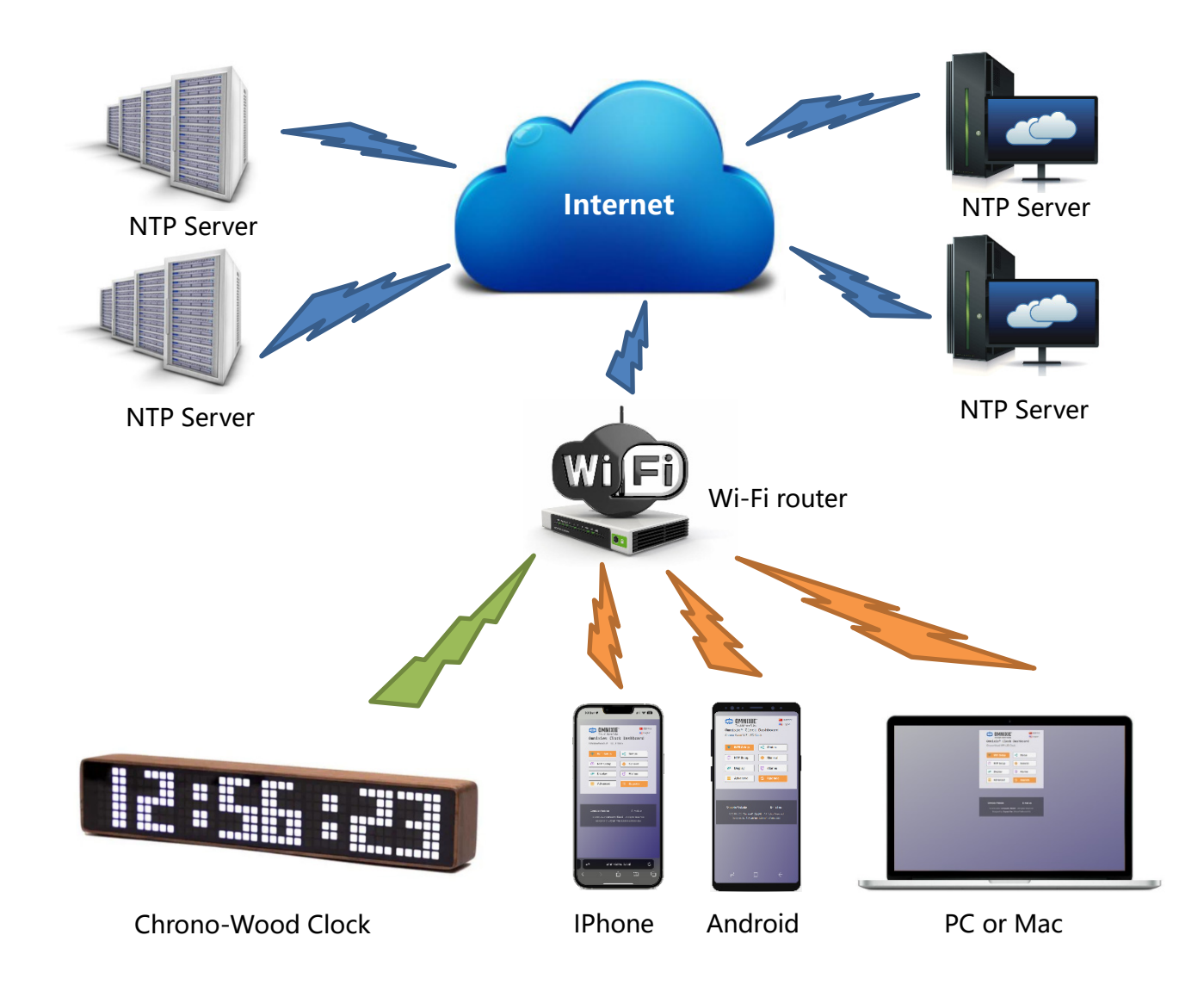

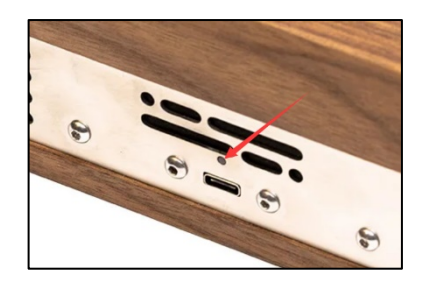

• For the first connection, about 10 seconds after the clock is powered on, the Wi-Fi status indicator will light up in red to indicate that the clock Wi-Fi is not connected to any network and is waiting for configuration. At this point you can use any of the following methods to connect and configure the Wi-Fi network.

- The Chrono-Wood clock needs to be set to use your home network and requires a "one time" setup.
- On first power-up, the clock creates a Wi-Fi hotspot for the initial configuration.
- On your phone or PC: Go to the Wi-Fi settings and look for an SSID like: Omnixie xxxxxx. This is your Chrono-Wood clock.
- Temporarily connect to the clock Wi-Fi SSID and a configuration window should open, or simply browse to http://192.168.4.1
- Teach your clock to connect and use your own Wi-Fi network by selecting your home SSID and providing the network password.
- When completed, the clock will reboot and automatically connect to your Wi-Fi.
- Your phone or PC will automatically reconnect back to your home network.
- Clock configuration will now use your Wi-Fi network. Use your phone or PC browser to view your clock for complete configuration information. Detailed steps for Android, iOS and Windows PC follow.

#### Wi-Fi Status Indicator

The color of Chrono-Wood clock's Wi-Fi status indicates the current Wi-Fi link status with the following color information:

| Color  | Status                                                 |
|--------|--------------------------------------------------------|
| Red    | Wi-Fi router not connected, waiting for configuration. |
| Yellow | Wi-Fi connected, but the NTP server is not connected.  |
| Green  | Wi-Fi connected, and the NTP server is connected.      |

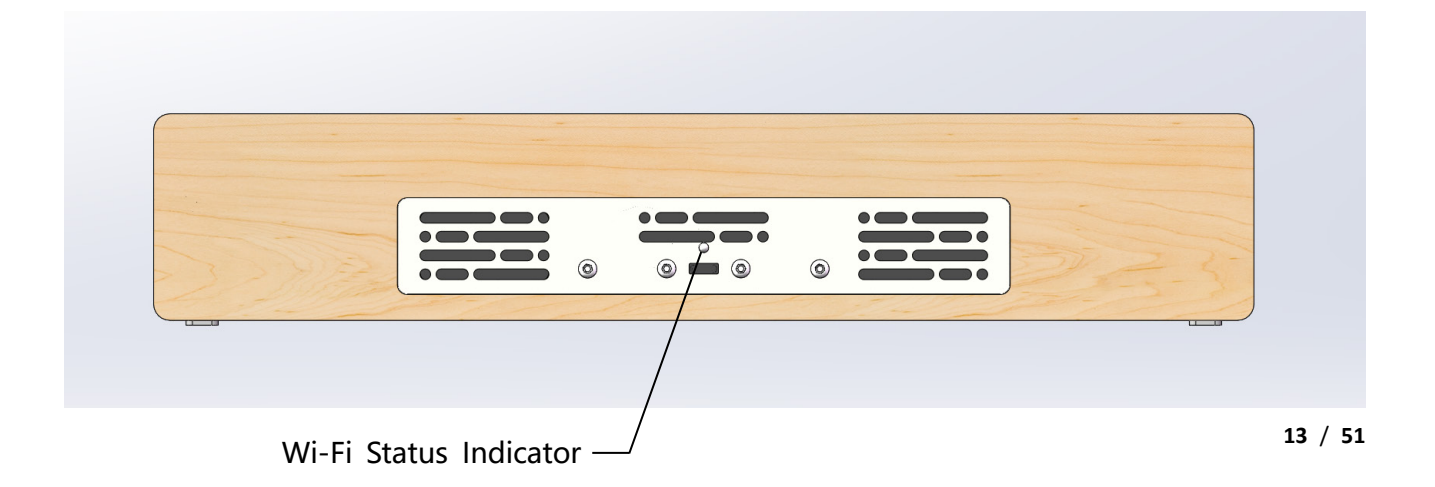

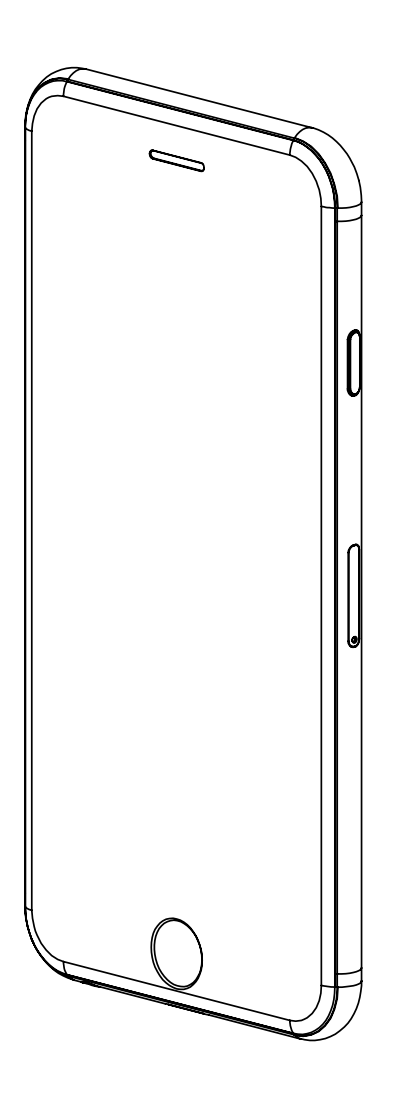

## Wi-Fi Configuration with iPhone Other iOS devices can refer to this method.

# iPhone

#### Wi-Fi Connection

#### Wi-Fi Configuration with iPhone

Open the **Settings**->**WLAN**, turn on **WLAN**, select **Omnixie\_xxxxxx** (xxx is a serial # of your clock) in the list. After the network is connected, the Wi-Fi configuration interface will pop up automatically and start to scan the available Wi-Fi networks as shown in the following figure:

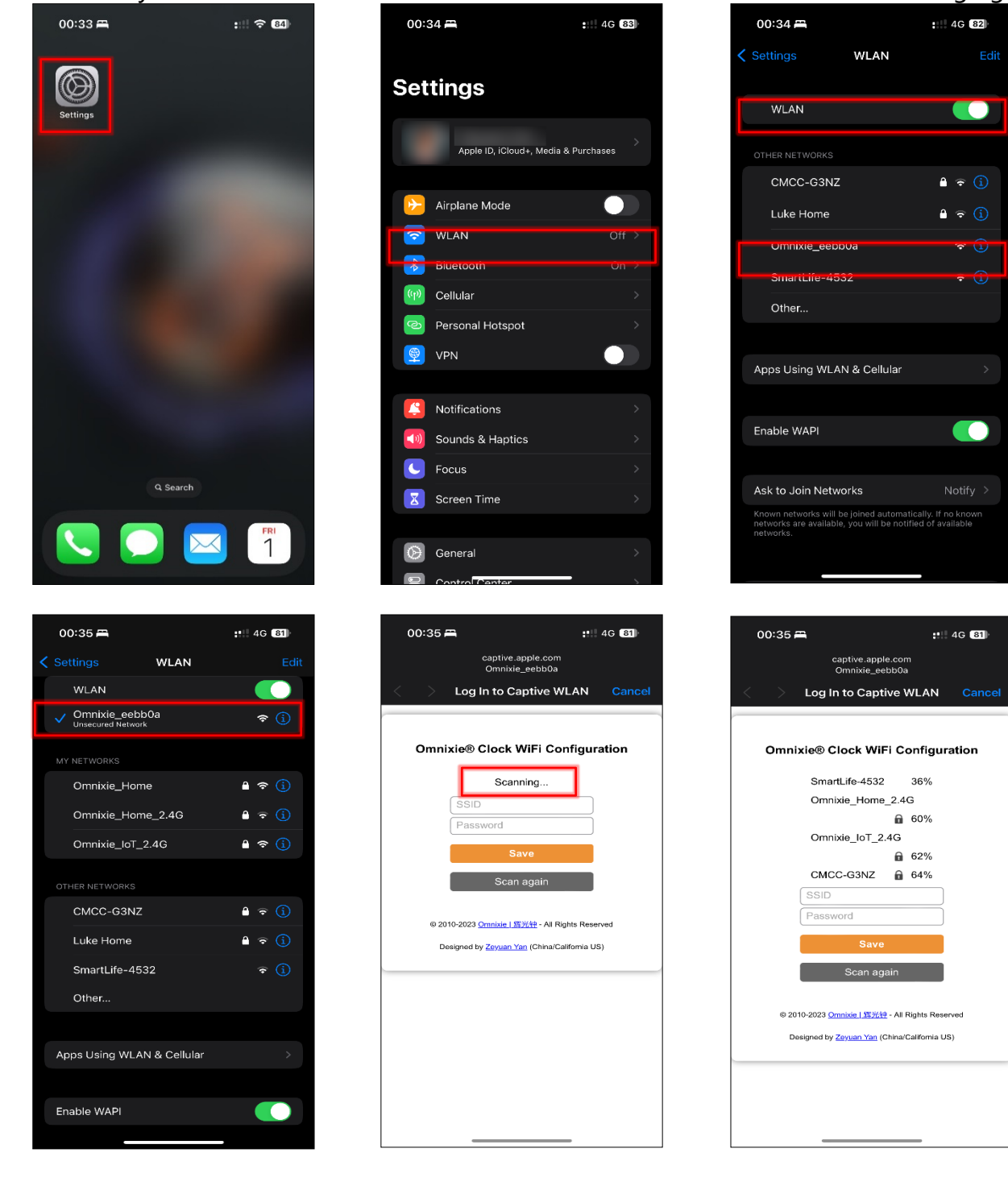

After scanning, all nearby available Wi-Fi networks will display, click the Wi-Fi name and enter the password, then click **Save** button to save the configuration. If no nearby Wi-Fi networks are displayed, please click **Scan again** button to rescan.

| 00:35 🛱                          | : 40                  | 81     | 00:35            | <b>—</b>                          | <b>:</b> :!! 4G   | 81          |   | 00:35 | <b>a</b>                                 | 4G 81     |
|----------------------------------|-----------------------|--------|------------------|-----------------------------------|-------------------|-------------|---|-------|------------------------------------------|-----------|
| captive.appl<br>Omnixie_ee       | e.com<br>bb0a         |        |                  | captive.apple.ce<br>Omnixie_eebb( | om<br>Ja          |             |   |       | captive.apple.com<br>Omnixie_eebb0a      |           |
| Contract > Log In to Capt        | ive WLAN              | Cancel | < >              | Log In to Captive                 | WLAN              | Cancel      |   |       | Log In to Captive WL                     | AN Cancel |
|                                  |                       |        |                  |                                   | 36%               |             | Γ |       | Omnixie® Clock Dashboa                   | rd        |
| Omnixie® Clock Wil               | Fi Configurati        | on     |                  | -<br>Omnixie_IoT_2.4G             |                   |             |   |       | 无线网络配置已完成.<br>WiFi configuration complet | ed.       |
| Smorth ifo 4522                  | 26%                   |        |                  | CMCC C3NZ                         | 40%               |             |   |       | 系统将在9秒后重启                                |           |
| Omnixie Home                     | 2.4G                  |        |                  | Omnixie IoT 2.4G                  |                   |             |   |       |                                          |           |
| _                                | 60%                   |        |                  | •••••                             |                   | i           |   |       |                                          |           |
| Omnixie_IoT_2                    | .4G                   |        |                  | Save                              |                   |             |   |       |                                          |           |
| CMCC-G3NZ                        | 62%                   |        |                  |                                   |                   |             |   |       |                                          |           |
| SSID                             |                       |        |                  | Scan again                        |                   |             |   |       |                                          |           |
| Password                         |                       |        | 62               | 010-2023 <u>Omnixie   辉光钟</u> - A | I Rights Reserved |             |   |       |                                          |           |
| Save                             |                       |        | $\sim$           |                                   |                   | Done        |   |       |                                          |           |
| Scan ag                          | ain                   |        | qw               | erty                              | ui                | o p         |   |       |                                          |           |
| © 2010-2023 <u>Omnixie   辉光年</u> | - All Rights Reserved |        | a s              | d f g h                           | n j k             |             |   |       |                                          |           |
| Designed by <u>Zeyuan Yan</u> (6 | China/California US)  |        | 순 Z              | xcvk                              | o n m             | $\boxtimes$ |   |       |                                          |           |
|                                  |                       |        |                  |                                   |                   |             |   |       |                                          |           |
|                                  |                       |        | <sup>123</sup> 9 | space                             |                   | go          |   |       |                                          |           |
|                                  |                       |        |                  |                                   |                   | Ŷ           |   |       |                                          |           |
|                                  |                       |        |                  |                                   |                   |             | L |       |                                          | ,         |

After the Wi-Fi configuration is completed, the clock will reboot and connect to the Wi-Fi automatically. If the connection is successful, the Wi-Fi status indicator will light **yellow** or **green**. If Wi-Fi status indicator still red after rebooting, it indicates that the Wi-Fi password just entered is incorrect, please select again to make settings.

| <br>- | - |   |   |  |
|-------|---|---|---|--|
|       |   |   |   |  |
|       | 0 | 0 | ٥ |  |

í me

- Chrono-Wood clock`s network name starts with **Omnixie** followed by 6-digit identifier.
- For more information of colors of Wi-Fi status indicator, please refer to **Wi-Fi** Introduction -> Wi-Fi Status Indicator.
- To reset Wi-Fi settings please refer to Setup the Chrono-Wood clock using the Omnixie Dashboard -> Advanced Setup.

## Open Dashboard with iPhone

#### Method one: Open Safari, type omnixie.local to open Dashboard.

**Method two**: After open Dashboard, click **MENU** button below, click **Add to Home Screen** button, then you can open Dashboard on the phone desktop as an App.

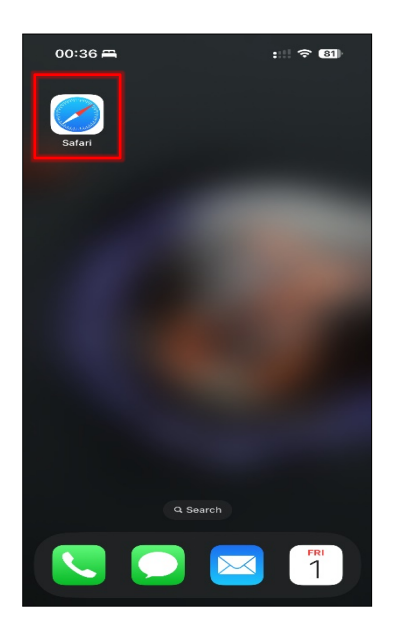

| 00:39 🚔                                    | :!!! 🗢 🚥                                                 |
|--------------------------------------------|----------------------------------------------------------|
|                                            |                                                          |
| COMNIXI<br>The Light Never Fa              | Es Improve<br>Bes Improve<br>English                     |
| Omnixie® Clo<br>Chrono-Wood WiFi LEE       | Clock Dashboard                                          |
| 察 WiFi Setup                               | < Status                                                 |
| C NTP Setup                                | 🔅 General                                                |
| 12 <sup>3</sup> Display                    | C Alarms                                                 |
| Advanced                                   | C Upgrade                                                |
|                                            |                                                          |
| Omnixie Website                            | E-mail us                                                |
| © 2010-2023 Omnikie®<br>Designed by Zeyuar | 新光钟 - All Rights Reserved<br>h Yan (China/California US) |
|                                            |                                                          |
|                                            |                                                          |
|                                            |                                                          |
|                                            |                                                          |
| AA omn                                     | ixie.local C                                             |
| < >                                        | ά μ C                                                    |

| 00:36 🚍                                                                                                    | :::: 🗢 📧                                                                                                |
|----------------------------------------------------------------------------------------------------|----------------------------------------------------------------------------------------------------|
|                                                                                                    |                                                                                                    |
|                                                                                                    |                                                                                                    |
|                                                                                                    |                                                                                                    |
|                                                                                                    |                                                                                                    |
|                                                                                                    |                                                                                                    |
|                                                                                                    |                                                                                                    |
|                                                                                                    |                                                                                                    |
|                                                                                                    |                                                                                                    |
|                                                                                                    |                                                                                                    |
|                                                                                                    |                                                                                                    |
|                                                                                                    |                                                                                                    |
|                                                                                                    | me 🔮                                                                                                    |
| qwerty                                                                                                    | u i o p                                                                                                 |
| asdfg                                                                                                    | h j k l                                                                                                 |
| <sup>Δ</sup> Z X C V                                                                                                    | bnm 🛛                                                                                                   |
| 123                                                                                                    |                                                                                                    |
| 12.5 Space                                                                                                    | . 99                                                                                                    |
|                                                                                                    |                                                                                                    |
|                                                                                                    | Ŷ                                                                                                    |
| <b>•</b>                                                                                                    |                                                                                                    |
| 00:39 =                                                                                                    | Ų<br>:                                                                                                  |
| ⊕<br>00:39 <b>=</b>                                                                                                    | ው<br>።                                                                                                  |
| 00:39 A<br>Omnixie® Clock Das                                                                                                    | ₽<br>:::: २ @<br>hboard ×                                                                               |
| 00:39 A<br>omnixie® Clock Das<br>comnixie.local                                                                                                    | ∯<br>:::: २ ©                                                                                           |
| O0:39 A<br>Omnixie® Clock Das<br>omnixie Jocal<br>Options >                                                                                                    | ∯<br>#board (×                                                                                          |
| 00:39 =<br>Omnixie® Clock Das<br>omnixie@clock Das<br>omnixie@clocal<br>Options >                                                                                                    | ₽<br>Lill 🗢 🚥                                                                                           |
| OO:39 A<br>Omnixie® Clock Das<br>omnixie Jocal<br>Options >                                                                                                    | ₽<br>::! < @<br>hboard ×                                                                                |
| 00:39 A<br>omnixie® Clock Das<br>omnixie@ Clock Das<br>omnixie@ Clock Da             | Lill 🗢 🗃                                                                                                |
| 00:39 A<br>omnixie@ Clock Das<br>omnixie@ Clock Das<br>omnixie@ Clock Das<br>omnixie@ Clock Das<br>omnixie@ Clock Das<br>omnixie@ Clock Das<br>omnixie@ Clock Das<br>omnixie@ Clock Das<br>omnixie@ Clock Das<br>omnixie@ Clock Das<br>omnixie@ Clock Das<br>omnixie@ Clock Das<br>omnixie@ Clock Das<br>omnixie@ Clock Das                                                                                                    | Li 🗢 🚳                                                                                                  |
| O0:39 A<br>omnixie@Clock Das<br>omnixie@Clock Das<br>omni | Li 🗢 🕰<br>hboard X<br>ail Notes Re                                                                      |
| O0:39 A<br>Omnixite® Clock Das<br>omnixite® Clock Das<br>omnixite® Clock Das                         | P<br>L: S ©<br>hboard ×<br>Notes Re<br>©<br>()<br>()<br>()<br>()<br>()<br>()<br>()<br>()<br>()<br>()    |
| O0:39 A         Omnixie* Clock Das orninise local         Options >         Options >         Messages         Copy         Print         Add to Reading List                                                                                                    | P<br>p:::                                                                                               |
| O0:39 A         Omnixie* Clock Das         omnixie local         Options >         Messages         Copy         Print         Add to Reading List                                                                                                    | P<br>p:::<br>CO<br>hboard ×<br>Notes R<br>C<br>C<br>C<br>C<br>C<br>C<br>C<br>C<br>C<br>C<br>C<br>C<br>C |
| O0:39 A         Omnixie* Clock Das         omnixie local         Options >         Options >         Messages         Copy         Print         Add to Reading List         Add Bookmark                                                                                                    | P<br>p:::<br>CO<br>hboard ×<br>Notes R<br>C<br>C<br>C<br>C<br>C<br>C                                    |

头祭

9

Markup

| 00:36      | Ĩ                                |                             | :::         | 81                   |
|------------|----------------------------------|-----------------------------|-------------|----------------------|
|            |                                  |                             |             |                      |
| C On       | nixie® Cloc<br>ixie.local - Open | <b>k Dashboar</b><br>ed Tab | d - the Lig | ıh                   |
| Baidu Se   | earch                            |                             |             |                      |
| Q om       | nixie.local                      |                             |             |                      |
|            | Page (no mat                     |                             |             |                      |
| 🖪 Fin      | d "omnixie.le                    | ocal"                       |             |                      |
|            |                                  |                             |             |                      |
|            |                                  |                             |             |                      |
|            |                                  |                             |             |                      |
|            |                                  |                             |             |                      |
|            |                                  |                             |             |                      |
| omnixie    | local                            |                             | <u>.</u>    | 8                    |
| q w        | e r                              | tγι                         | ı i r       | o p                  |
| as         | d f                              | a h                         | i k         |                      |
|            |                                  |                             |             |                      |
| <u>ि</u> ट | x c                              | v b                         | n m         | $\overline{\otimes}$ |
| 123 😀      | 5                                |                             |             |                      |
|            |                                  |                             |             | ው                    |

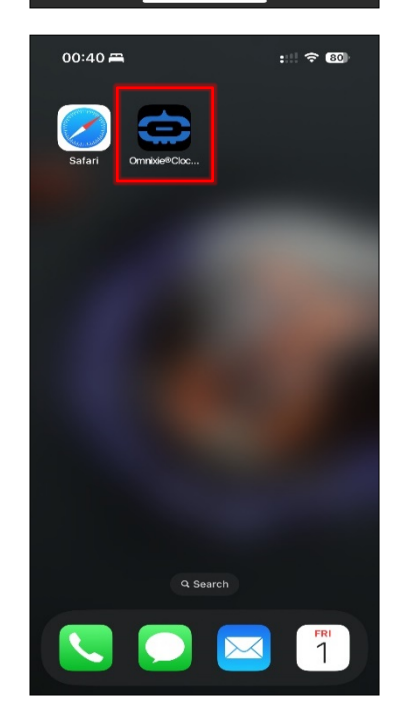

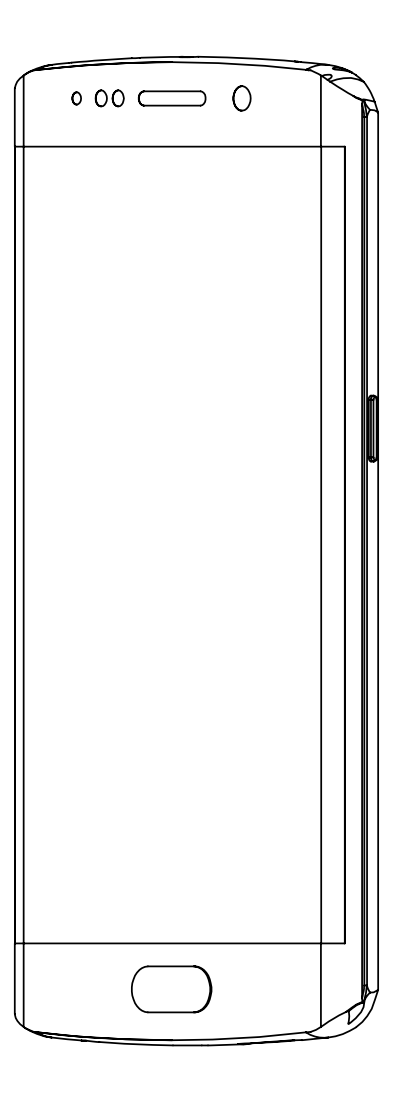

# Wi-Fi Configuration with Android

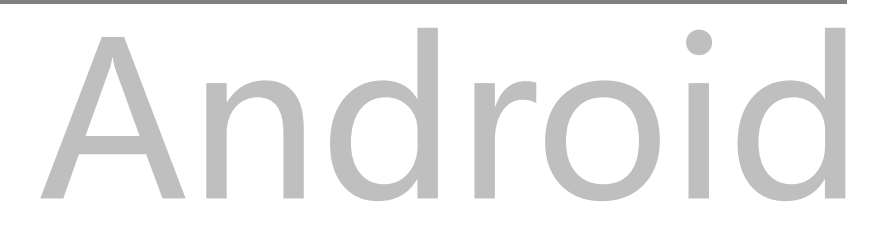

#### Wi-Fi Configuration with Android

Open the **Settings->WLAN**, enable **WLAN**, select **Omnixie\_xxxxxx** in the list. After network is connected, the Wi-Fi configuration interface will pop up automatically and start to scan the available Wi-Fi networks as shown in the following figure:

|   |                                                                    |              | - |                                                                      |                |                                     |                     |
|---|--------------------------------------------------------------------|--------------|---|----------------------------------------------------------------------|----------------|-------------------------------------|---------------------|
| 1 | 17:35                                                              | 以四 40° (107) |   | 17:35                                                                | R 🖬 🖏 📾 💷      | 17:36                               | R 🖬 👯 🗟 🕬           |
|   | < Wi-Fi                                                            | Ξ            |   | < Wi-Fi                                                              | 8              | Omnixie_eebb0a                      | Cancel              |
|   | Wi-Fi                                                              | -0           |   | Wi-Fi                                                                | 0              | Omphria@ Clock W/IEI                | Configuration       |
|   | Network assistant<br>Acceleration over multiple networks<br>switch | and network  |   | Network assistant<br>Acceleration over multiple network<br>switch    | ks and network | Scanning                            |                     |
|   | Available networks                                                 | Refresh      |   | Available networks                                                   | Refresh        | Password                            |                     |
|   | Omnixie_eebb0a                                                     | \$\$         |   | <ul> <li>Omnixie_eebb0a</li> <li>Connected (tap to share)</li> </ul> | \$ >           | Save                                |                     |
|   | CMCC-G3NZ                                                          | ê 🖘 >        |   | CMCC-G3NZ                                                            | ê 🖘 >          | Scan aga                            | in                  |
|   | Luke Home                                                          | ê            |   | SmartLife-4532                                                       | ÷ >            | © 2010-2023 <u>Omnixie ( 避光</u> 柱 - | All Rights Reserved |
|   | SmartLife-4532                                                     | ÷ >          |   | Luke Home                                                            | <b>a</b> ⊽ (>  | Designed by Zeyuan Yan (Ch          | ina/California US)  |
|   | Add network                                                        |              |   | Add network                                                          |                |                                     |                     |
|   |                                                                    |              |   |                                                                      |                |                                     |                     |
|   |                                                                    | 1            |   |                                                                      | 5              |                                     | 5                   |

If Wi-Fi configuration interface does not pop up automatically, please open browser and type **192.168.4.1** to open Wi-Fi configuration interface.

| 17:35                                                              | ù 🖬 🐫 🕾 📼   | <br>17:37                                                                                                    | R 🖬 🏭 🕾 💷                                      | 17:3 |
|--------------------------------------------------------------------|-------------|----------------------------------------------------------------------------------------------------|------------------------------------------------|------|
| < Wi-Fi                                                            | 8           | 192.168.4.1                                                                                                    | 8                                              | •    |
| Wi-Fi                                                              | -0          | 192.168.4.1 192.168.4.1                                                                                                    |                                                |      |
| Network assistant<br>Acceleration over multiple networks<br>switch | and network | Q 192.168.4.1                                                                                                    |                                                |      |
| Available networks                                                 | Refresh     |                                                                                                    |                                                |      |
| <ul> <li>Omnixie_eebb0a<br/>Connected (tap to share)</li> </ul>    | \$ >        |                                                                                                    |                                                |      |
| CMCC-G3NZ                                                          | ê 😤 >       |                                                                                                    |                                                |      |
| SmartLife-4532                                                     | ÷ >         |                                                                                                    |                                                |      |
| Luke Home                                                          | ê 후 🕨       |                                                                                                    |                                                |      |
| Add network                                                        |             |                                                                                                    |                                                |      |
|                                                                    |             | q w e r t y ı                                                                                                    | <sup>7</sup> u <sup>8</sup> l <sup>9</sup> o p |      |
|                                                                    |             | a s d f g h                                                                                                    | j k l                                          |      |
|                                                                    |             | $\label{eq:constraint} \mathbf{\hat{G}}  \overset{\circ}{\mathbf{z}}  \overset{\circ}{\mathbf{x}}  \overset{\circ}{\mathbf{c}}  \overset{\circ}{\mathbf{v}}  \overset{\circ}{\mathbf{b}}$ | n m 🗷                                          |      |
|                                                                    |             | !?# 123                                                                                                    | 中<br>英 Start                                   |      |
|                                                                    | 1           |                                                                                                    | 5                                              |      |

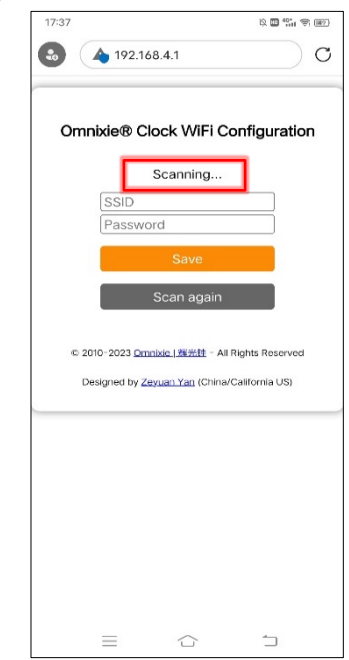

After scanning, all nearby available Wi-Fi networks will display, click the Wi-Fi name and enter the password, then click **Save** button to save the configuration. If no nearby Wi-Fi networks are displayed, please click **Scan again** button to rescan.

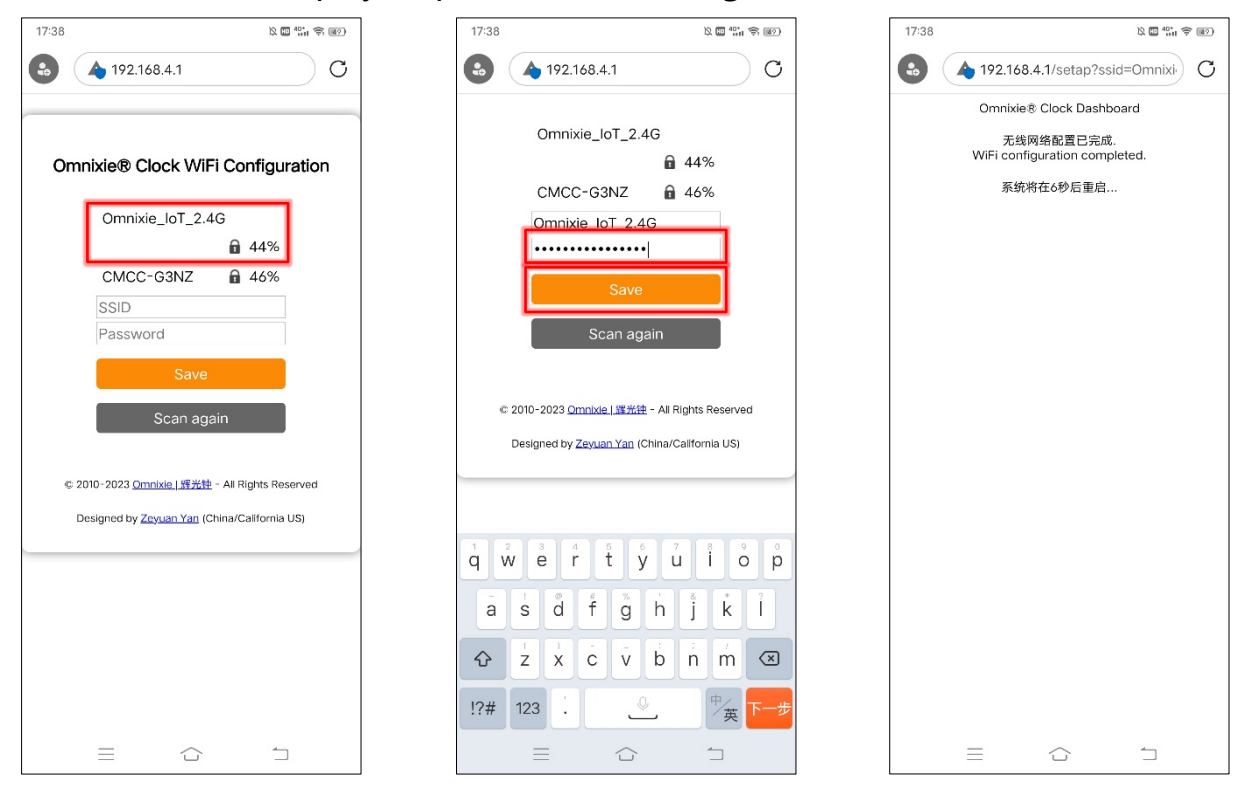

After the Wi-Fi configuration is completed, the clock will reboot and connect to the Wi-Fi automatically. If the connection is successful, the Wi-Fi status indicator will light **yellow** or **green**. If Wi-Fi status indicator still red after rebooting, it indicates that the Wi-Fi password just entered is incorrect, please select again to make settings.

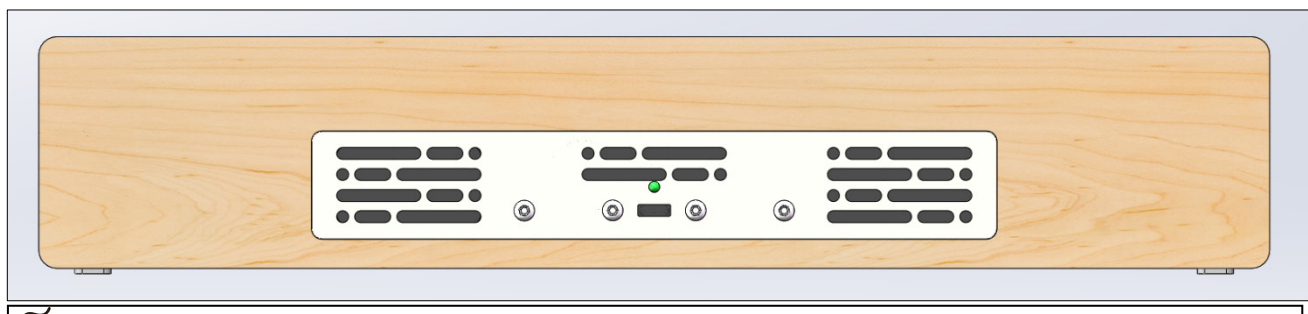

ñe la compañía de la compañía de la comp Compañía de la compañía de la compañía de la compañía de la compañía de la compañía de la compañía de la compañía de la compañía de la compañía de la compañía de la compañía de la compañía de la compañía de la compañía de la compañía d

- Chrono-Wood clock`s network name starts with **Omnixie** followed by 6-digit identifier.
- For more information of colors of Wi-Fi status indicator, please refer to Wi-Fi Introduction -> Wi-Fi Status Indicator.
- To reset Wi-Fi settings please refer to Setup the Chrono-Wood clock using the Omnixie Dashboard -> Advanced Setup.

#### Open Dashboard on Android

Please use the IR remote controller to check the Menu 14 for IP address of the clock (press FUNC key, LEFT key, LEFT key, and OK key in sequence), then input the IP address on your web browser, the Omnixie Clock Dashboard shows up.

After open Dashboard, click **menu** button, click **Tools** button, click **Add shortcut**, click **OK**, then you can open Dashboard on the phone desktop as an App

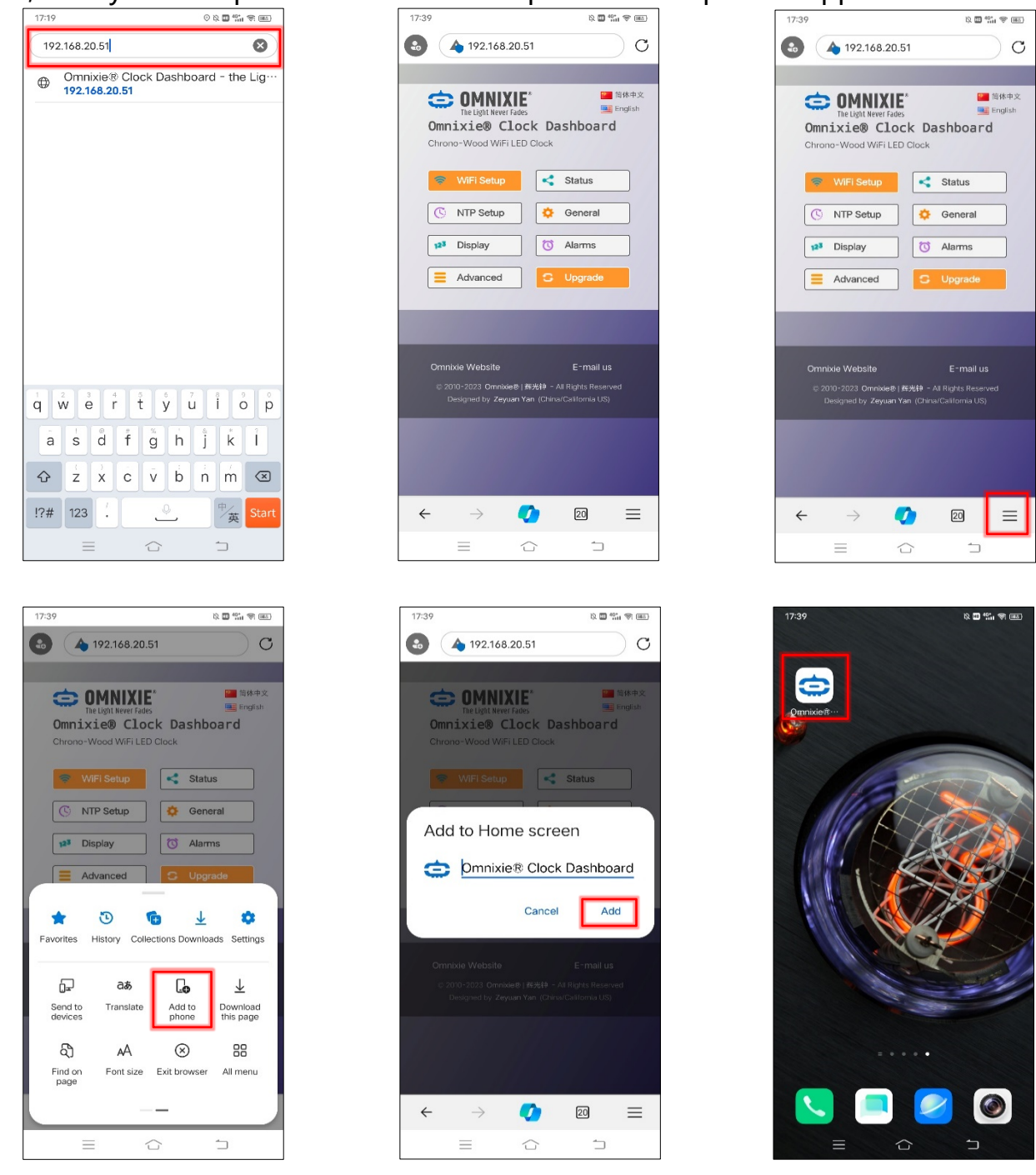

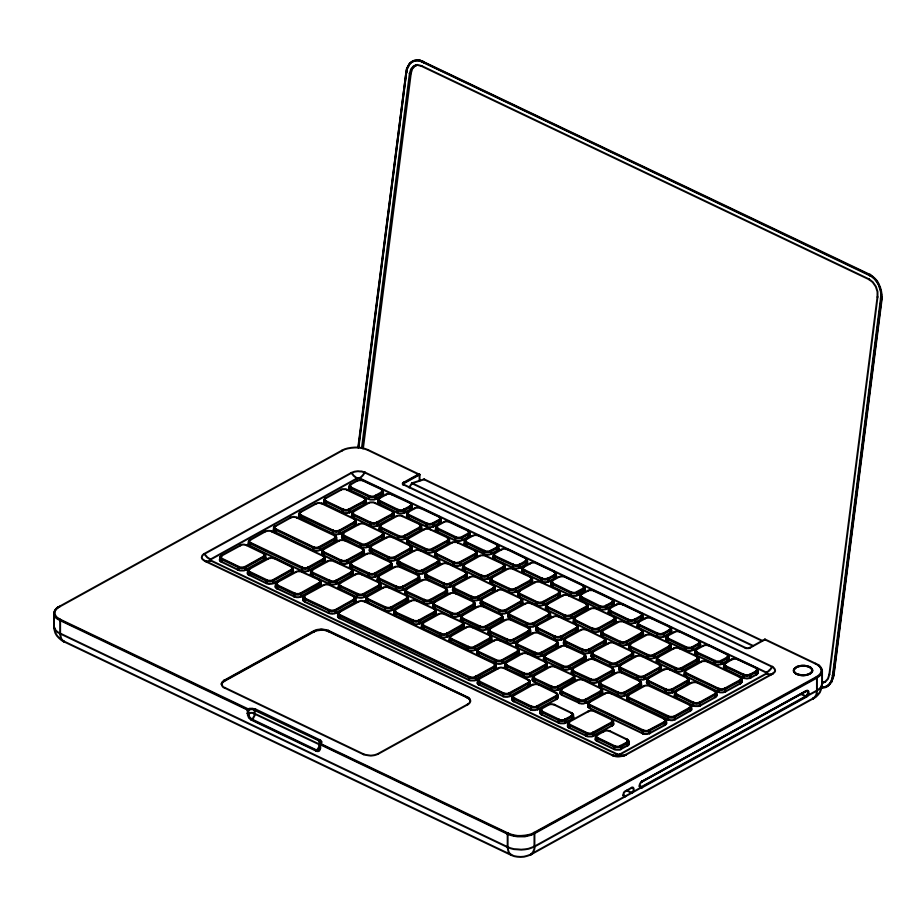

# Wi-Fi Configuration with Windows

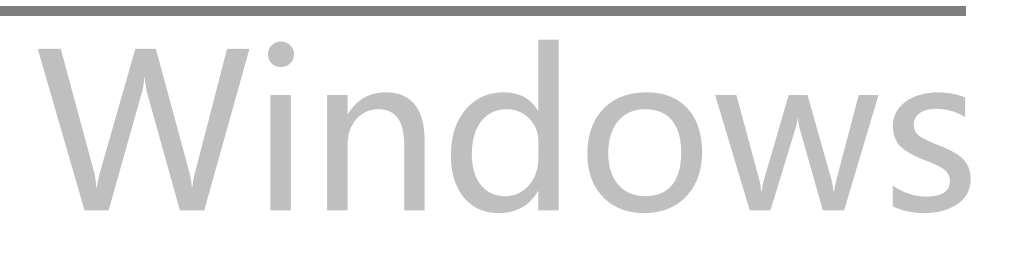

#### Wi-Fi Configuration with Microsoft Windows

Open the **Settings->Network & Internet->WLAN** using a computer with Windows 11 installed, then select the network **Omnixie\_xxxxxx** in the **WLAN list** on the right. Waiting for the network connection, Wi-Fi configuration page will pop up automatically and start scanning available Wi-Fi networks. If the Wi-Fi configuration interface does not pop up automatically, please open any browser and enter **192.168.4.1** to open the Wi-Fi configuration interface as shown below:

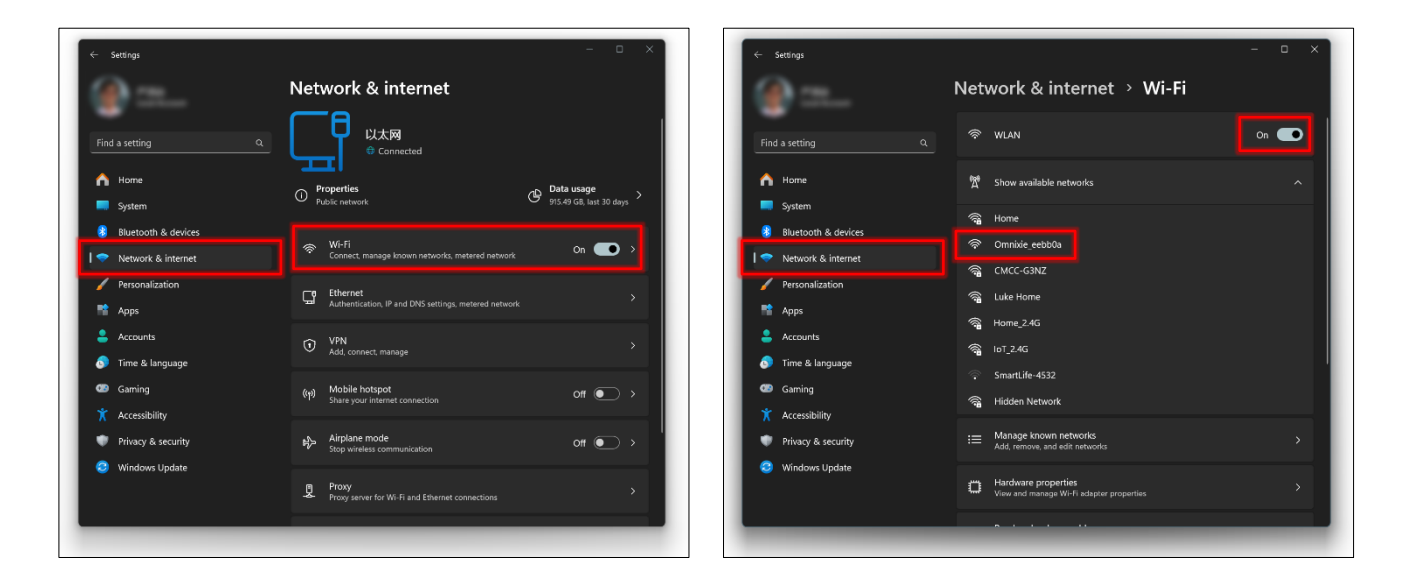

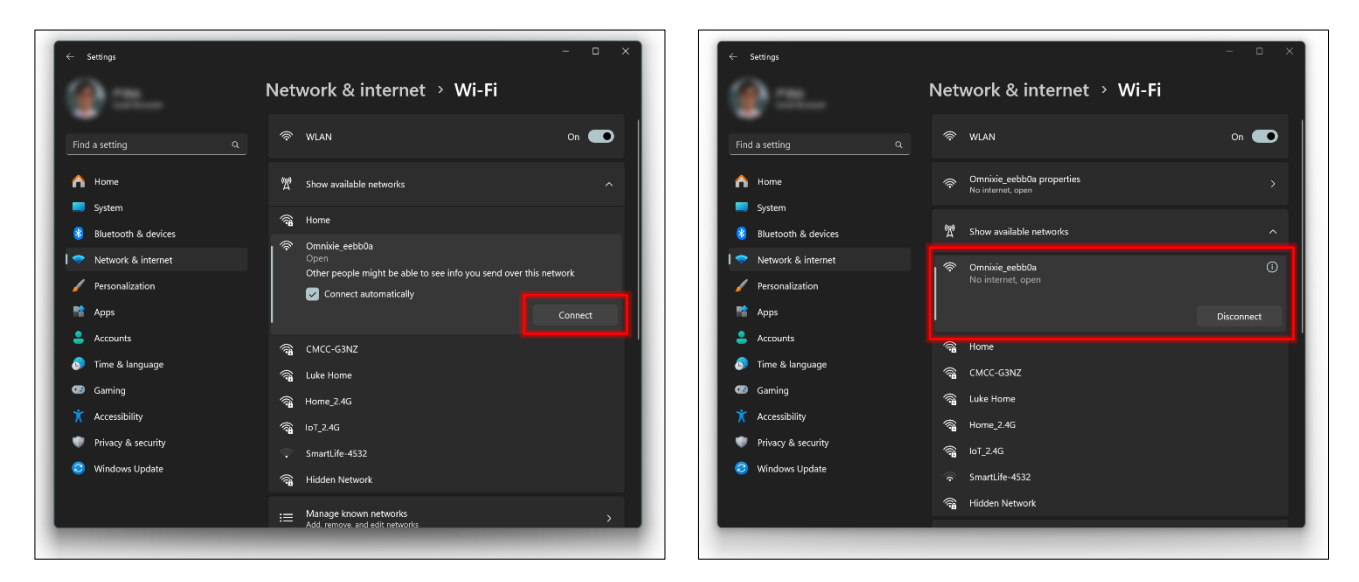

í me

The clock's network name starts with Omnixie followed by 6-digit identifier.

## Wi-Fi Connection

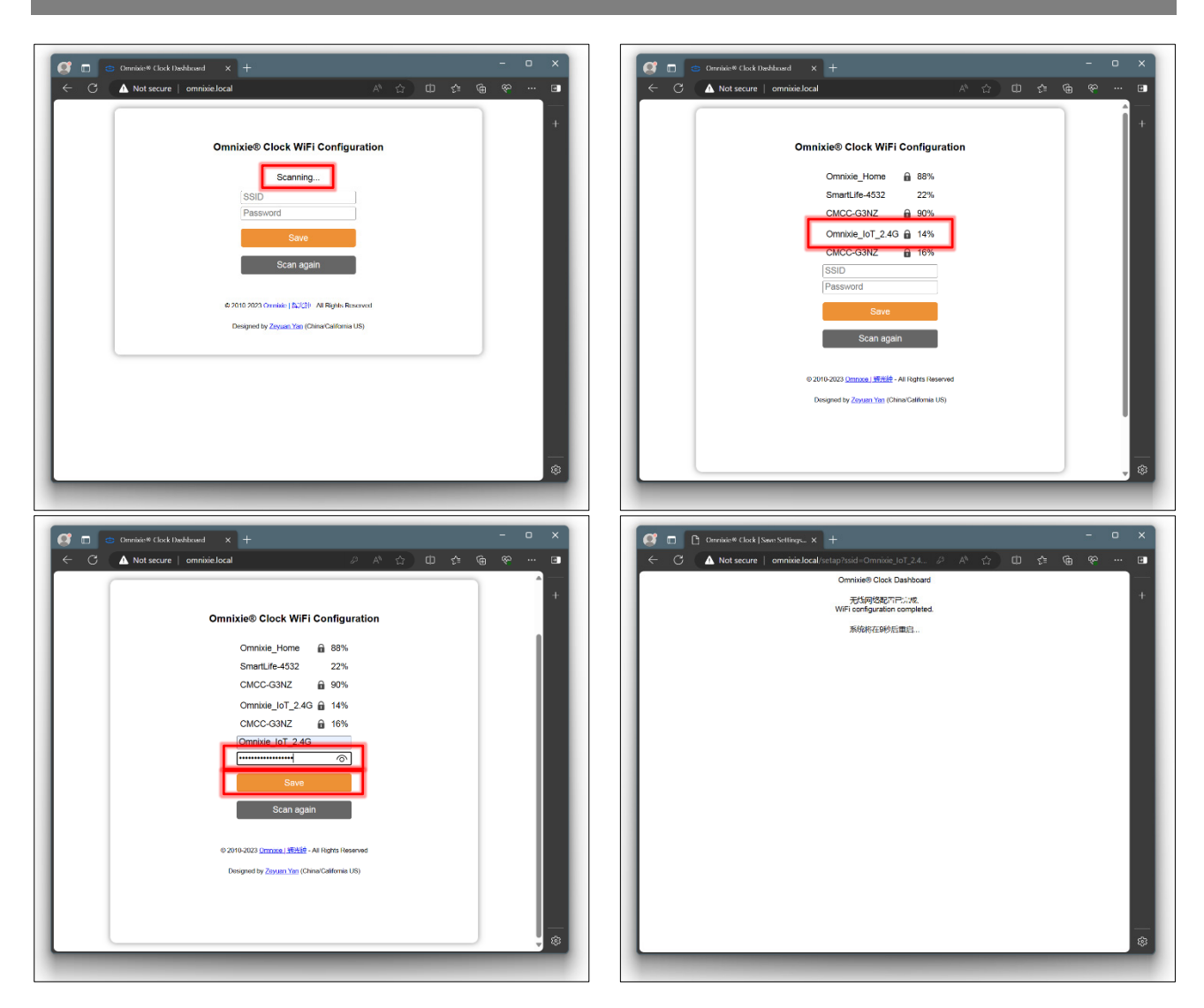

After the Wi-Fi configuration is completed, The clock will reboot and connect to the Wi-Fi automatically. If the connection is successful, the Wi-Fi status indicator will light **yellow** or **green**. If Wi-Fi status indicator still red after rebooting, it indicates that the Wi-Fi password just entered is incorrect, please select again to make settings.

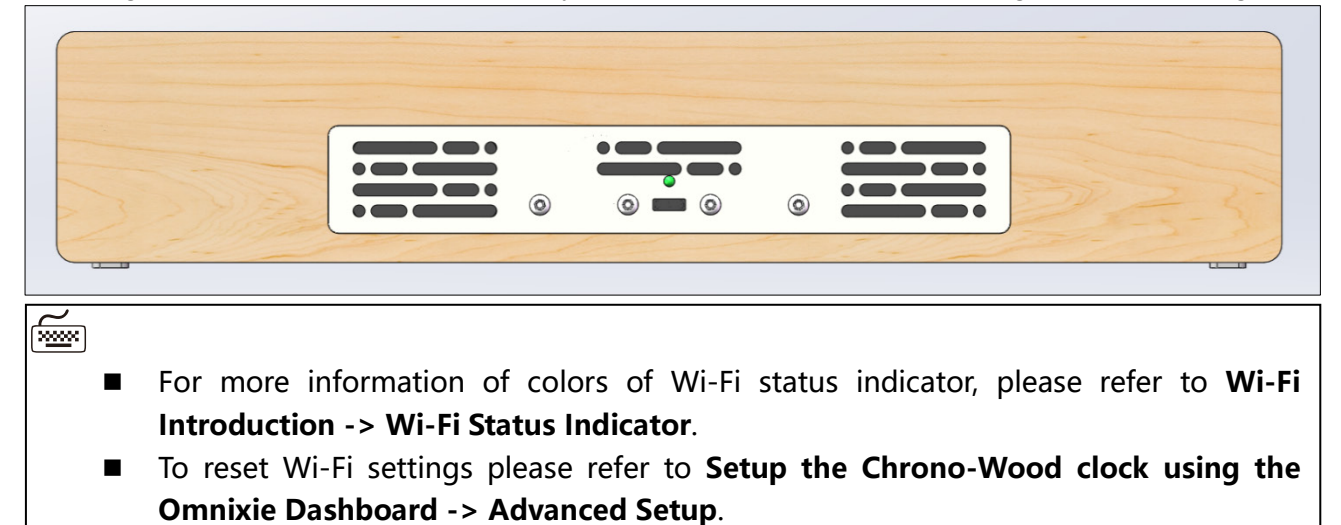

#### Open Dashboard on Microsoft Windows

Open the browser, enter **omnixie.local** to open the Omnixie dashboard.

Bookmark this page or place the shortcut of this page on your desktop so that you can open it at any time.

| 🥂 🔲 🖨 Omnixie® Clock Dashbo                    | ard - the $\times$ +                                                     |                                                                                                    |                  |   |    |   |   | ×     |
|------------------------------------------------|--------------------------------------------------------------------------|----------------------------------------------------------------------------------------------------|------------------|---|----|---|---|-------|
| $\leftarrow$ C $	ilde{A}$ Not secure $\mid$ on | nnixie.local                                                             |                                                                                                    | A <sup>™</sup> ☆ | 띠 | £≡ | Ē | ≈ | <br>Ð |
|                                                | Chrono-Wood WiFi LED<br>WiFi Setup<br>S NTP Setup<br>Display<br>Advanced | E Clock<br>Clock<br>Clock | 体中文<br>nglish    |   |    |   |   | +     |
|                                                | Omnixie Website<br>© 2010-2023 Omnixie®<br>Designed by Zeyuan            | <b>E-mail us</b><br>寶光钟 - All Rights Reserved<br><b>Yan</b> (China/California US)                                                                                                    | l                |   |    |   |   |       |
|                                                |                                                                          |                                                                                                    |                  |   |    |   |   | ŝ     |

## Setup the Chrono-Wood Clock

using the Omnixie Clock Dashboard

# **Omnixie Clock Dashboard**

## Set the Chrono-Wood clock using the Dashboard

#### Introduction of the Dashboard

The Dashboard is an interface for remote control and operation of the clock, it includes eight functional modules: Wi-Fi Setup, System Status, NTP Setup, General Setup, Display Setup, Set Alarms, Advanced Setup, Upgrade Firmware.

| Chrono-Wood WiFi LED Clock     Metrix     Metrix     Metri |
|----------------------------------------------------------------------------------------------------|
| Wifi Setup     Status                                                                                                    |
| 12 <sup>3</sup> Display     Image: Alarms                                                                                                    |
| Advanced C Upgrade                                                                                                    |
| Omnixie Website E-mail us                                                                                                    |
| ◎ 2010-2023 Omnixide9   好光钟 - All Rights Reserved<br>Designed by Zeyuan Yan (China/California US)                                                                                                    |

#### Set Language of the Dashboard

Click the language button in the upper right corner to switch Dashboard language as shown below:

| 00:40 🛱                                                        | ::: ? 80        |
|----------------------------------------------------------------|-----------------|
|                                                                |                 |
| COMNIXIE<br>The Light Never Fades                              | 间本中X<br>English |
| Omnixie® Clock<br>Chrono-Wood WiFi LED Clock                   | Dashboard       |
| ♥ WiFi 设置                                                      | 🕻 系统状态          |
| C NTP 设置                                                       | 🔅 基本功能          |
| 1 <sup>23</sup> 显示特效                                           | <b>⑦</b> 闹钟设置   |
| 高级设置                                                           | C 固件升级          |
|                                                                |                 |
| Omnixie Website                                                | E-mail us       |
| © 2010-2023 Omnixie®   辉光钟<br>Designed by <b>Zeyuan Yan</b> (C |                 |
|                                                                |                 |
|                                                                |                 |
|                                                                |                 |
| AA omnixie.lo                                                  | ocal Č          |
| < > Ô                                                          | ш<br>С          |
|                                                                |                 |

| 00:30 🕇                                              |                                                                                    | <b>∻ 8</b> 5              |
|------------------------------------------------------|------------------------------------------------------------------------------------|---------------------------|
|                                                      |                                                                                    |                           |
| Chrono-Wood WiFi                                     | KIE <sup>®</sup><br>er Fades<br>Clock Dashboa                                      | a 简体中文<br>■ English<br>rd |
| 察 WiFi Setu                                          | Status                                                                             |                           |
| S NTP Setup                                          | General                                                                            |                           |
| 12 <sup>3</sup> Display                              | 🔯 Alarms                                                                           |                           |
| Advanced                                             | C Upgrade                                                                          |                           |
| Omnixie Website<br>© 2010-2023 Omn<br>Designed by Zo | <b>E-mail</b> i<br>ixiew8   即光钟 - All Rights Rese<br>yuan Yan (China/California US |                           |
|                                                      |                                                                                    |                           |
|                                                      |                                                                                    |                           |
| 大小 0                                                 | mnixie.local                                                                       | c                         |
| < >                                                  | ش ش                                                                                | G                         |
|                                                      |                                                                                    |                           |

#### Wi-Fi Setup

#### Wi-Fi network parameter setting.

| 00:40 🛱                                                             | :!! ? 80                                      | Name                | Option               | Description                                                              |
|---------------------------------------------------------------------|-----------------------------------------------|---------------------|----------------------|--------------------------------------------------------------------------|
|                                                                     |                                               | Device Name         | The default is Omnix | ie, network name of the clock.                                           |
| WiFi Set                                                            | up                                            | SSID                | The name of the cor  | nected network, this is usually the SSID name of the connected router.   |
|                                                                     |                                               | Scan                | Click Scan button an | d select the name in the list if you want to connect a different router. |
| Basic parameters setup<br>Device Name: Omnixie                      |                                               | Wi-Fi Password      | The password of the  | network.                                                                 |
| SSID: Omnixie_loT_2                                                 | 2.4G                                          | DHCP                | Enabled              | Default                                                                  |
| Scan<br>WiFi Password: •••••••••                                    | <b>•</b>                                      |                     | Disabled             |                                                                          |
| DHCP: Enabled                                                       | \$                                            |                     |                      |                                                                          |
| Advanced setup<br>Username:admin (Default                           | 0                                             | Username            | admin, cannot be ch  | anged.                                                                   |
| Password:<br>Confirm Password:                                      |                                               | Password            | Access password for  | the Omnixie Dashboard.                                                   |
| Disable mD                                                          | ONS                                           | Confirm Password    | Repeat password.     |                                                                          |
| O Allow Anon                                                        | iymous<br>rays ON                             | Disable mDNS        | Multicast DNS. (Adv  | anced network settings)                                                  |
| Disable Ca                                                          | ptive DNS                                     | Allow Anonymous     | (Advanced network    | settings)                                                                |
| Save Settings                                                       | Back                                          | SoftAP always ON    | (Advanced network    | settings)                                                                |
|                                                                     |                                               | Disable Captive DNS | (Advanced network    | settings)                                                                |
|                                                                     |                                               |                     |                      |                                                                          |
| Visit NCH™                                                          | E-mail us                                     |                     |                      |                                                                          |
| © 2010-2020 Nixie Clock Home   辉光铗;<br>Designed by Zeyuan Yan (Chir | 之家 - All Rights Reserved<br>na/California US) |                     |                      |                                                                          |
|                                                                     |                                               |                     |                      |                                                                          |
| AA omnixie.loc                                                      | al C                                          |                     |                      |                                                                          |
| < > 🗅                                                               |                                               | × "A dy an ead      | notwork cottings"    | tome usually do not need to be set                                       |

## System Status

View operating parameters of the clock system.

| 00:41 🖴 🛛 📰 🕫 📴                                                                                    | Name             | Description                      |
|----------------------------------------------------------------------------------------------------|------------------|----------------------------------|
|                                                                                                    | Version          | System version                   |
| System Status                                                                                      | Host name        | Configurable                     |
| ·                                                                                                  | IP address       | Configurable                     |
| Version: v1.2.0                                                                                    | Gateway          | Configurable                     |
| Host name: Omnixie.local<br>IP address: 192.168.20.51                                              | Net mask         | Configurable                     |
| Gateway: 192.168.20.1<br>Netmask: 255.255.255.0                                                    | MAC address      | Unique                           |
| MAC address: B4:8A:0A:EE:BB:0A<br>SSID: Omnixie_IoT_2.4G(28%)                                      | SSID             | Configurable                     |
| NTP address: pool.ntp.org                                                                          | Wi-Fi status     | Connect status                   |
| NTP status:         NTP Synchronized           Last sync time:         UTC 2024-02-29 16:40:29.033 |                  |                                  |
| Time zone:     UTC +08:00 CST       Day light saving:     Disabled                                 | NTP address      | Configurable                     |
| DST start: DST starts on the second Sunday<br>March at 02:00                                       | NTP status       | Connect status                   |
| November at 02:00<br>System uptime: 3minutes                                                       | Last sync time   | The latest time of sync with NTP |
| Serial number: EEBB0A                                                                              | Time zone        | Configurable                     |
| License status: Activated                                                                          | Day light saving | Configurable                     |
| Back                                                                                               | DST start        | Configurable                     |
|                                                                                                    | DST end          | Configurable                     |
|                                                                                                    | System uptime    | System uptime from power up      |
|                                                                                                    | Auto ON time     | Configurable                     |
|                                                                                                    | Auto OFF time    | Configurable                     |
|                                                                                                    |                  |                                  |
|                                                                                                    | Serial number    | Unique                           |
|                                                                                                    | License status   | Software license                 |

#### NTP Setup

#### NTP parameters setting.

| 00:42 🛱 📰 |                                                                                        | Name                            | Option                                            | Description                                              |                                                       |  |  |
|-----------|----------------------------------------------------------------------------------------|---------------------------------|---------------------------------------------------|----------------------------------------------------------|-------------------------------------------------------|--|--|
|           |                                                                                        |                                 | NTP Server                                        | Default pool.ntp.org is a commonly used NTP server pool. |                                                       |  |  |
|           | NTP Setup                                                                              |                                 | Time zone                                         | UTC+14:00 – UTC-11:00                                    | Default UTC +08:00 CST                                |  |  |
|           |                                                                                        |                                 | Daylight Savings                                  | Enabled                                                  |                                                       |  |  |
|           | NTP parameters setup                                                                   |                                 | , , , , , , , , , , , , , , , , , , , ,           | Disabled                                                 | Default                                               |  |  |
|           | Timezone: UTC +08:00 CST                                                               | 0                               | Week of DST Start                                 | First Second Third Fourth                                | Default Second                                        |  |  |
|           | Daylight Savings: Disabled                                                             | 0                               |                                                   | last                                                     |                                                       |  |  |
|           | Week: Second                                                                           | •                               | Day of week of DST Start                          | Sunday – Saturday                                        | Default Sunday                                        |  |  |
|           | Month: March                                                                           | •                               | Month of DST Start                                | January – December                                       | Default March                                         |  |  |
|           | Hour(0-23): 2                                                                          | •                               | Hour of DST Start                                 | 0 – 23                                                   | Default 2                                             |  |  |
|           | Daylight Savings End<br>Week: First                                                    | •                               | Week of DST End                                   | First, Second, Third, Fourth,                            | Default First                                         |  |  |
|           | Day of week: Sunday                                                                    | •                               |                                                   | Last                                                     |                                                       |  |  |
|           | Month: November<br>Hour(0-23): 2                                                       | 0<br>0                          | Day of week of DST End                            | Sunday – Saturday                                        | Default Sunday                                        |  |  |
|           | Save Settings                                                                          | Back                            | Month of DST End                                  | January – December                                       | Default November                                      |  |  |
|           |                                                                                        |                                 | Hour of DST End                                   | 0 – 23                                                   | Default 2                                             |  |  |
|           |                                                                                        |                                 |                                                   |                                                          |                                                       |  |  |
|           | Omnixie Website                                                                        | E-mail us                       |                                                   |                                                          |                                                       |  |  |
|           | © 2010-2023 <b>Omnixie</b> ®   辉光钟 - All Ri<br>Deslaned by <b>Zevuan Yan</b> (China/Ca | ights Reserved<br>Ilifornia US) |                                                   |                                                          |                                                       |  |  |
|           | AA omnixie.local                                                                       | ъ<br>П Щ                        | <ul> <li>Please set the according to t</li> </ul> | time zone correctly, the cloc<br>JTC time.               | ck will automatically convert the local date and time |  |  |
|           |                                                                                        | _                               |                                                   |                                                          |                                                       |  |  |

## General Setup

Set the basic function parameters of the clock.

| 00:42 📇                                           | :!!! 🗢 7                                             | Name                  | Option                     | Description    |
|---------------------------------------------------|------------------------------------------------------|-----------------------|----------------------------|----------------|
|                                                   |                                                      | Time Format           | 12H HH:MM                  |                |
| General                                           | Setup                                                |                       | 24H HH:MM:SS               | Default        |
|                                                   |                                                      |                       | 12H HH:MM:SS               |                |
| Display setup                                     | HMM-SS A                                             | Date Format           | YY-MM-DD                   | Default        |
| Date Format: YY-MM                                | I-DD $\diamond$                                      |                       | YY-DD-MM                   |                |
| Temp. Format: Celsius                             |                                                      |                       | DD-MM-YY                   |                |
| Time Display Interval: 0                          | a ≎<br>♦ Second                                      |                       | MM-DD-YY                   |                |
| Date Display Interval: 0                          | Second                                               | Temp Format           | Celsius                    | Default        |
| Brightness: Auto                                  | \$                                                   | lemp. i office        | Fabrenheit                 |                |
| Language: 中文普                                     | 通话 🔷                                                 | Loading Zoro          | Enabled                    | Default        |
| Interval: 60<br>Volume: 5                         | ♦ Minute                                             | Leading Zero          |                            | Delault        |
|                                                   |                                                      |                       |                            |                |
| Save Settings                                     | Back                                                 | Time Display Interval | 0 - 60 sec                 | Default 0 sec  |
| -                                                 |                                                      | Date Display Interval | 0 - 60 sec                 | Default 0 sec  |
|                                                   |                                                      | Brightness            | Auto                       | Default        |
| Omnixie Website                                   | E-mail us                                            |                       | 1(Darkest)-8(Brightest)    |                |
| © 2010-2023 Omnixie®   攪<br>Designed by Zevuan Ya | 彩钟 - All Rights Reserved<br>an (China/California US) | Language              | 中文普通话(Chinese mandarin)    | Default        |
|                                                   |                                                      |                       | English                    |                |
|                                                   |                                                      |                       | 日本語 (Japanese)             |                |
|                                                   | e.iocal                                              |                       | Deutsch                    |                |
| ) > C                                             |                                                      | Interval              | Disable                    |                |
|                                                   |                                                      |                       | 1.2.3.5.10.15.20.30.60 Min | Default 60 Min |
|                                                   |                                                      | Volume                | Mute                       |                |
|                                                   |                                                      |                       | 1(Min) – 8(Max)            | Default 5      |

#### Setup the Chrono-Wood Wi-Fi Clock using the Dashboard

## **Display Setup**

#### Set digits display effects.

| 00:42 🚔                                             | :!!! 🗢 💶  | Name                     | Option      | Description |  |
|-----------------------------------------------------|-----------|--------------------------|-------------|-------------|--|
|                                                     |           | Digits Switching Effects | Normal      |             |  |
| Display                                             | Setup     |                          | Scroll down | Default     |  |
|                                                     |           |                          | Crossfade   |             |  |
| Digits animation effects                            | vn A      |                          | Radar scan  |             |  |
| Colon Blinking Effects: Scroll dov                  | vn 🗢      |                          | Scroll left |             |  |
| Digits Font: Font 2                                 | \$        |                          | Flip        |             |  |
| Save Settings                                       | Back      | Colon Blinking Effects   | Normal      |             |  |
|                                                     | _         |                          | Scroll down | Default     |  |
|                                                     |           |                          | Crossfade   |             |  |
| Omnixie Website                                     | E-mail us |                          | Radar scan  |             |  |
| © 2010-2023 Omnixie®   辉光<br>Designed by Zeyuan Yan |           |                          | Scroll left |             |  |
| _                                                   |           |                          | Flip        |             |  |
|                                                     |           | Digits Font              | Font 1      |             |  |
|                                                     |           |                          | Font 2      | Default     |  |
|                                                     |           |                          | Font 3      |             |  |
|                                                     |           |                          | Font 4      |             |  |
|                                                     |           |                          | Font 5      |             |  |
|                                                     | local C   |                          |             |             |  |
| AA OMMINIAE.                                        |           |                          |             |             |  |
| く > (介)                                             | <u> </u>  |                          |             |             |  |

## Setup Alarms

#### Setup alarms parameters.

| 00:42 🛱                            | :!!! 🗢 7            | Name                            | Option                          | Description     |
|------------------------------------|---------------------|---------------------------------|---------------------------------|-----------------|
|                                    |                     | Alarm 1/2/3/4 Time              | Set Hour and Minute of Alarms   |                 |
| Alarm Set                          | up                  | Status                          | Disabled                        | Default         |
|                                    |                     |                                 | Enabled (Only working days)     |                 |
| Alarm setup<br>Alarm1 Time: 08     | 00 \$               |                                 | Enabled (All days)              |                 |
| Status: Disabled                   | 0                   |                                 |                                 |                 |
| Alarm2 Time: 08 💠 : 0              | 00 🗢                | Alarm Music                     | Music 1 – Music 12              | Default Music 1 |
| Status: Disabled                   | 00                  | Alarm Volume                    | 1(Min) – 8(Max)                 | Default 7       |
| Status: Disabled                   | \$                  |                                 |                                 |                 |
| Alarm4 Time: 08 💠 : 0              | 00 🗢                |                                 |                                 |                 |
| Status: Disabled                   | •                   |                                 |                                 |                 |
| Alarm sound<br>Alarm Music: Music1 | •                   |                                 |                                 |                 |
| Alarm Volume: 7                    | •                   |                                 |                                 |                 |
| Save Settings                      | Back                |                                 |                                 |                 |
|                                    |                     |                                 |                                 |                 |
|                                    |                     |                                 |                                 |                 |
| Omnixie Website                    | E-mail us           |                                 |                                 |                 |
| © 2010-2023 Omnixie®   辉光钟,/       | All Rights Reserved |                                 |                                 |                 |
| Designed by Zeyuan Yan (Chin:      | a/California US)    |                                 |                                 |                 |
| AA omnixie.loca                    | al C                |                                 |                                 |                 |
| < > ①                              | ш<br>С              | The working                     | g days means Monday – Friday    | Ι.              |
|                                    |                     | <ul> <li>Alarm Volur</li> </ul> | me is different with General Se | etup -> Volume. |

#### Setup the Chrono-Wood Wi-Fi Clock using the Dashboard

## Advanced Setup

#### Restore default settings.

| 00:43 🛱                                                                                                    | :!!! ? 🔞                                                                            | Name             | Option                | Description                        |  |
|----------------------------------------------------------------------------------------------------|-------------------------------------------------------------------------------------|------------------|-----------------------|------------------------------------|--|
|                                                                                                    |                                                                                     | Restore all      | All settings includin | g Wi-Fi settings will be restored. |  |
| Advanced                                                                                                    | Setup                                                                               | Restore Settings | All settings, except  | Wi-Fi, will be restored.           |  |
| Restore default settings<br>Restore All: All settings including<br>restored.<br>Restore Settings: All settings, et<br>Restore All | g WiFi settings will be<br>xcept WiFi, will be restored.<br><b>Restore Setting:</b> |                  |                       |                                    |  |
| Omnixie Website<br>◎ 2010-2023 Omnixie®   释光<br>Designed by Zeyuan Yan r                                                          | <b>E-mail us</b><br>幹 - All Rights Reserved<br>(China/California US)                |                  |                       |                                    |  |
| AA omnixie.                                                                                                    | local C                                                                             |                  |                       |                                    |  |

#### Upgrade Firmware

The Chrono-Wood clock' s firmware can be upgraded via browser.

| 00:43 🛱                                                            |                                                     | ::!! <                                                      | r 79)              |
|--------------------------------------------------------------------|-----------------------------------------------------|-------------------------------------------------------------|--------------------|
|                                                                    |                                                     |                                                             |                    |
| Firm                                                               | ware Up                                             | grade                                                       |                    |
| Please select a firm                                               | ware file                                           |                                                             |                    |
| Choose File                                                        | no file sele                                        | cted                                                        |                    |
| Upload                                                             |                                                     | Back                                                        |                    |
| Upgrade step:                                                      | and make ours                                       | you coloct the p                                            | ropor PIN          |
| file to flash.                                                     | and make sure                                       | you select the p                                            | торег вля          |
| 2. Press Upload and                                                | I wait for the fla                                  | shing to complet                                            | e.                 |
| During Upgrade DO<br>Webserver. Do not tr<br>until upload is compl | NOT USE or a<br>urn power off/o<br>lete and then th | ccess the Clock<br>n or reset the clo<br>ne clock will auto | ck. Wait<br>reset. |
|                                                                    |                                                     |                                                             |                    |
|                                                                    |                                                     |                                                             |                    |
| Omnixie Website                                                    | e                                                   | E-mail us                                                   |                    |
|                                                                    | nnixie®   辉光钟 -                                     |                                                             |                    |
|                                                                    | Zeyuan Yan (Chi                                     | na/California US)                                           |                    |
|                                                                    |                                                     |                                                             |                    |
|                                                                    |                                                     |                                                             |                    |
|                                                                    |                                                     |                                                             |                    |
|                                                                    |                                                     |                                                             |                    |
|                                                                    |                                                     |                                                             |                    |
| АÁ                                                                 | omnixie.loo                                         | cal                                                         | S                  |
|                                                                    |                                                     | ~                                                           | G                  |
| · /                                                                | ריח                                                 |                                                             |                    |

Upgrade steps:

- 1. Click the **Choose File** button to select the upgrade file, make sure the file is the Bin file used for upgrade.
- 2. Clock the **Upload** button to start the upgrade and wait patiently for complete.

#### 

- Do NOT access the Dashboard page during the upgrade process, do NOT power off, the clock will automatically restart after the upgrade is completed.
- Wi-Fi network parameters need to reconfigure after upgrading.

# Setup the Chrono-Wood with IR Remote

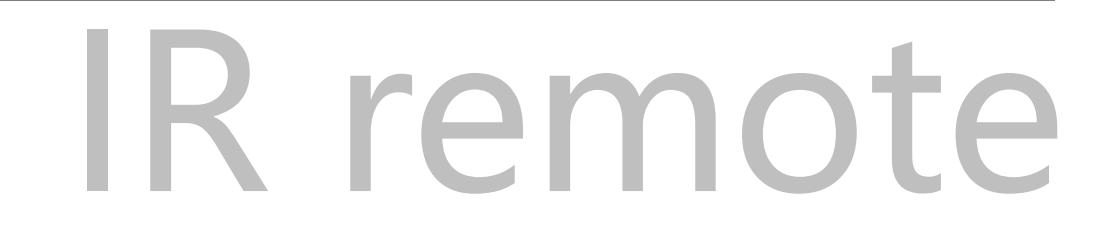

# Basic Operations

## Power On/Off

Toggle the clock on/off by pressing **POWER** button on IR remote controller.

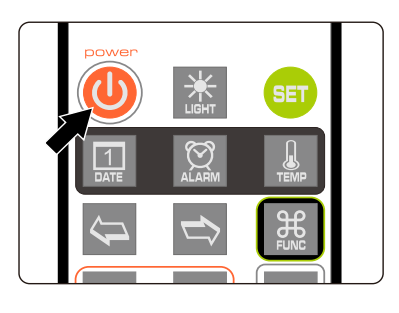

- Press POWER button of IR remote to power off.
- Press **POWER** button again to power on.

During long periods of non-use, please disconnect the power.

## Set Brightness

Brightness can be set to eight levels or automatically adjusted according to ambient light conditions.

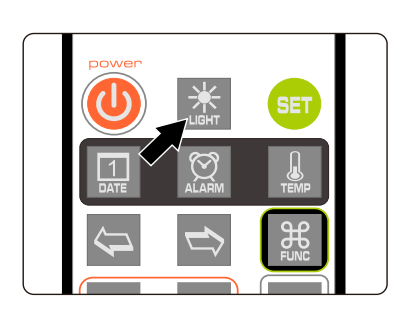

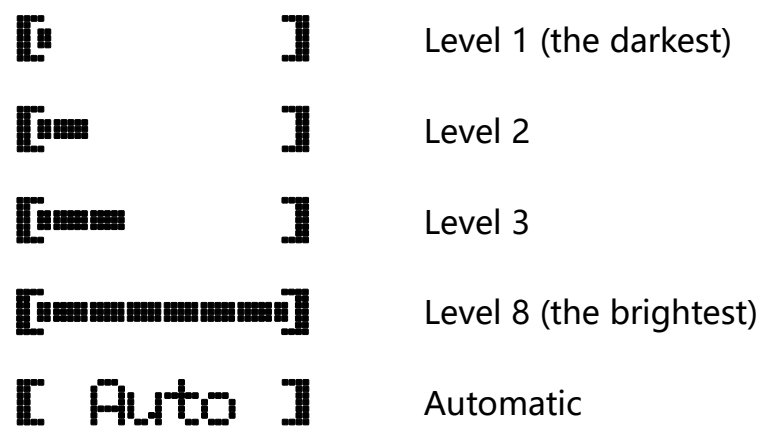

м Ш

When brightness is set to automatic, the ambient light controls the brightness of LEDs so that the clock will not disturb your sleep at night.

## Talking Clock

Internal phonetic chip can speak the clock time.

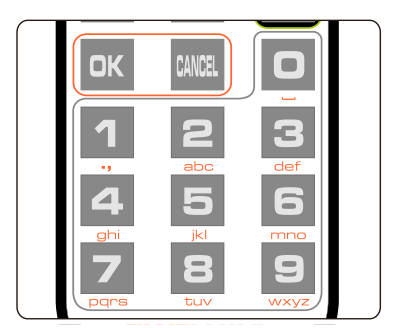

- Press **OK** button or **0-9** button to trigger talking clock.
- Set the time interval of automatic talking clock by following MENU 13.

- Talking clock can be triggered any time.
- Built-in speech system in English, Chinese Mandarin, Japanese and German. Speech system setup at MENU 12.
- Volume of talking clock is controlled by the system volume.

#### Set Volume

Volume of talking clock or other sound effects can be set to eight levels.

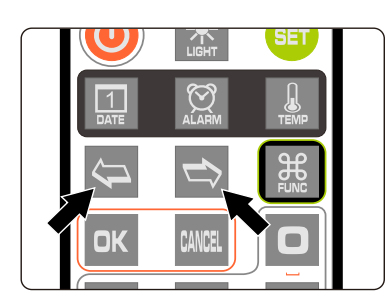

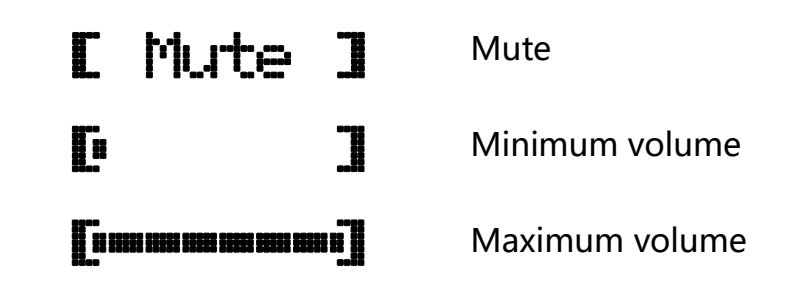

• Press LEFT/RIGHT button to set volume.

~ ~

- This volume setting is only for talking clock and sound effect during operating. The volume of alarms is independent.
- To set volume of alarms please consult MENU 11.

## Display Time

• The clock will display real time after power on.

E.g.: now time is PM 09:15:30, will display:

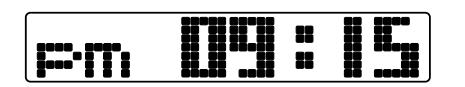

• Time will display as shown left when time format set to 12H HH:MM.

 Time will display as shown left when time format set to 24H HH:MM:SS.

• Time will display as shown left when time format set to 12H HH:MM:SS.

# 9:15:30

 Time will display as shown left when Leading Zero Disabled.

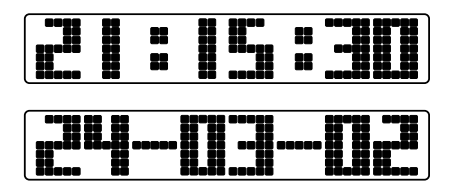

- Date will display for seconds with set interval.
- To set the interval, please consult MENU 4 and MENU 5.

#### 

- To set 12/24 time format, please use MENU 1.
- To set leading zero, please use MENU 6.
- To control digital switching effect setting, please use MENU 7.
- To set colon display effect, please use MENU 8.

#### Set Time

Time can be set manually or synchronized from NTP server via Wi-Fi. To set time manually:

• Press **SET** button enter time setting mode, 2 digits on the right start blinking.

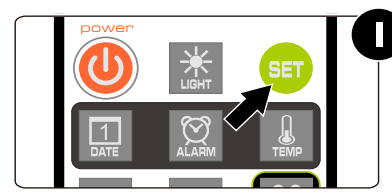

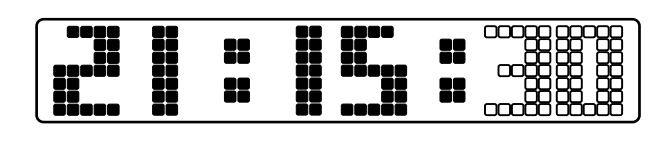

• Press LEFT/RIGHT button select position of setting.

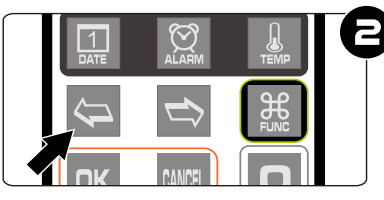

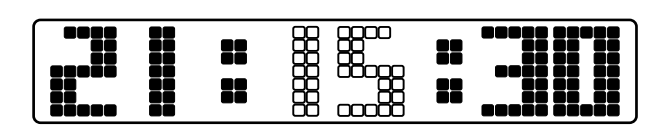

• Press 0-9 button input HOUR, MINUTE or SECOND.

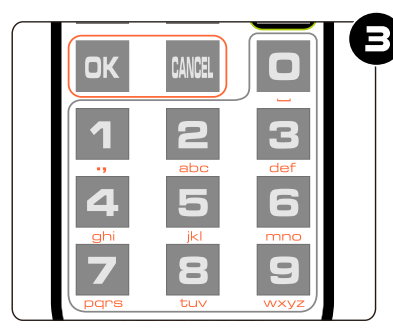

|--|--|--|

• Press **OK** button to save setting, press **CANCEL** button to abort.

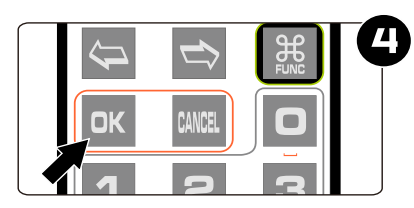

|  |  |  |  |  |  | 88<br>88 |  |
|--|--|--|--|--|--|----------|--|
|--|--|--|--|--|--|----------|--|

#### 

- Time will display in 24 hour mode HH:MM:SS during setting mode.
- Any digits can be input during setting, but system will check if the time entry is valid when you save it. Invalid times will not be saved.

#### Display Date

Chrono-Wood clock can display year, month, day and Chinese lunar date.

• Press **DATE** button once to display date; press twice to display Chinese lunar date. E.g.: Now date is Dec 1, 2023, Chinese lunar date is 2023-10-20.

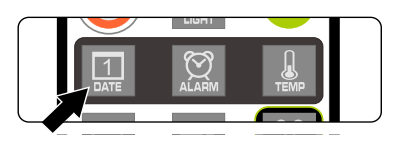

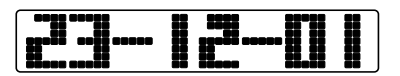

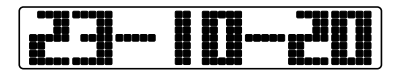

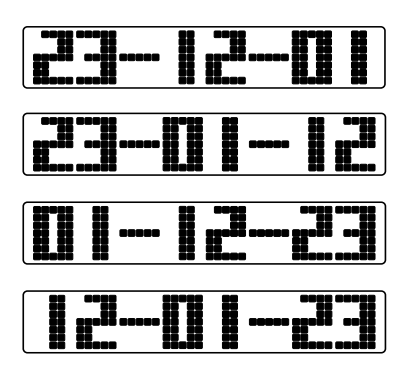

- Press DATE button once, display date.
- Display date 2023-12-01, shown left.
- Press DATE button twice, display Chinese lunar date 2023-10-20, shown left.
- Date format set to YY-MM-DD, shown left.
- Date format set to YY-DD-MM, shown left.
- Date format set to DD-MM-YY, shown left.
- Date format set to MM-DD-YY, shown left.

#### í E

- After 3 seconds of display date, the clock will return to time display mode.
- Date and time can be displayed alternately, please consult MENU 4 and MENU 5.
- Date format can show YY-MM-DD, YY-DD-MM, DD-MM-YY or MM-DD-YY, please consult MENU 2 to set the date format.

#### Set Date

Date can be set manually or synchronized by NTP server via Wi-Fi. To set date manually:

• Press **DATE** button to show the date.

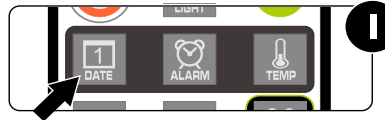

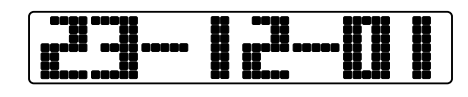

• Press **SET** button to enter set date mode, 2 digits on the left start blinking.

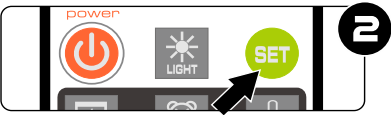

| Ï |  | Ï |
|---|--|---|
|   |  |   |

• Press LEFT/RIGHT button to select setting position.

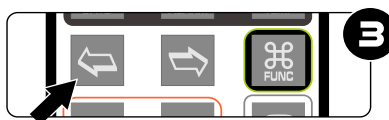

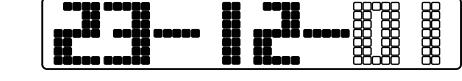

• Press 0-9 button to enter YEAR, MONTH or DAY.

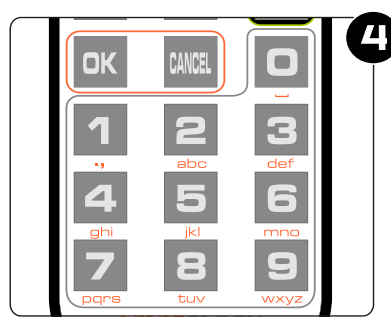

• Press **OK** button to save setting, press **CANCEL** to abort.

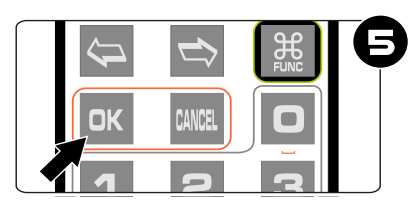

|--|--|

- In setting mode, the date format always displayed as YY-MM-DD.
- Any digits can be input during setting, but system will check if the date entry is valid when you save it. Invalid dates will not be saved.
- Chinese lunar date does not need to be set; the system will calculate it automatically.

#### **Display Alarms**

The clock can support 4 alarms, each can be active in working days or every day separately.

• Press ALARM button to check alarm 1, press twice/three times/four times to check alarm 2/3/4.

E.g.: Alarm 1 set to 7:00 AM.

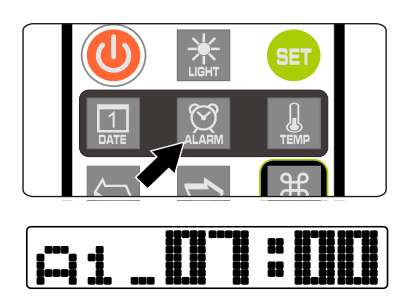

Press ALARM button to display alarm 1 as shown left.

| 1<br>DATE                                                                          | ALARM  | TEMP |
|------------------------------------------------------------------------------------|--------|------|
| $\langle \!\!\!\!\!\!\!\!\!\!\!\!\!\!\!\!\!\!\!\!\!\!\!\!\!\!\!\!\!\!\!\!\!\!\!\!$ |        |      |
|                                                                                    | CANCEL |      |

- Press **FUNC** button during display alarm to activate or disable alarm.
- A1\_07:00 A1=07:00 A1=07:00
- Alarm disabled as shown left.
- Alarm activated in working days as shown left.
- Alarm activated every day as shown left.

í mes

- The clock will return to time display mode from display alarm after 3 seconds.
- Alarm will sound for 60s.
- When the alarm sounds, you can press 0-9 button to snooze, the alarm will alarm again after 1-10 minutes (1-9 button for 1-9 minutes and 0 for 10 minutes), or press any other button to stop the alarm.

#### Set Alarms

 Press ALARM button to select alarm, digits on the left will show alarm number, 1 means alarm 1, 2 is alarm 2.

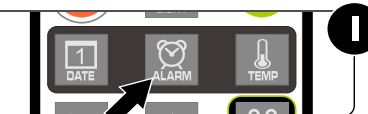

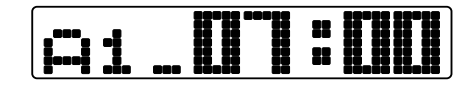

• Press SET button to enter alarm set mode, HOUR blinks during setting.

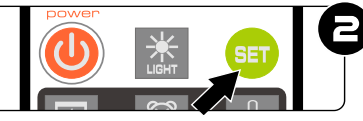

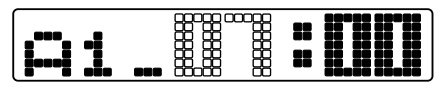

• Press LEFT/RIGHT button to select set position.

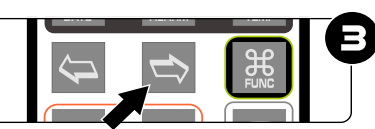

|--|

• Press 0-9 button to input HOUR or MINUTE.

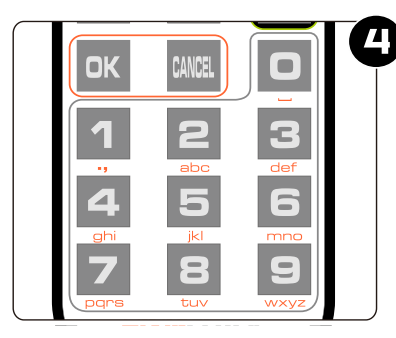

| ai_UT |  |
|-------|--|
|-------|--|

• Press **OK** button to save setting, press **CANCEL** to abort.

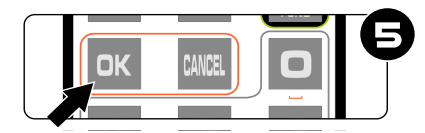

|--|--|

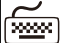

- Any digits can be input during setting, but system will check if the alarm time entry is valid when you save it. Invalid alarm times will not be saved.
- Consult DISPLAY ALARMS for information on how to enable/disable alarm.

## System Menu

There are 15 different items in the menu for setting system parameter.

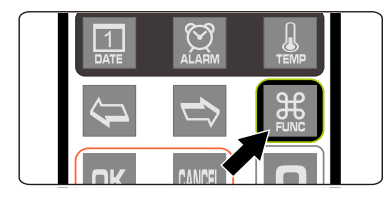

- Press **FUNC** button to enter menu.
- Press LEFT/RIGHT to select menu items.
- Press **SET** button to set current menu item.

~

The clock will return to time display mode after 3 minutes if there are no menu operations.

# Menu Setup

There are 15 items in the menu to set parameters.

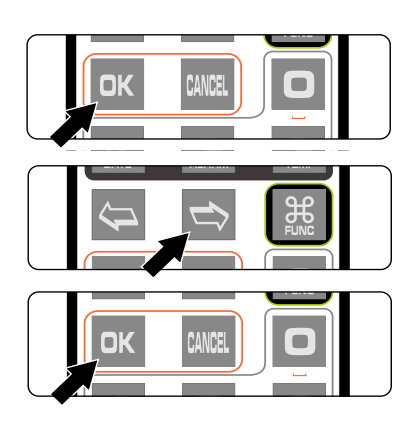

- Press **SET** button to enter setting mode.
- Press **LEFT/RIGHT** button to change setting position.
- Press **OK** to save setting.
- Press **CANCEL** to abort.

| Menu 1   | Set Time Format | I.Time F. |
|----------|-----------------|-----------|
| Display  | Parameter       | Remarks   |
| ISPH:W   | 24 hour         | Default   |
| ачьН:М:S | 12 hour         |           |
| ISH:W:S  |                 |           |

| Menu 2   | Set Date Format | aDate F. |
|----------|-----------------|----------|
| Display  | Parameter       | Remarks  |
| a. Y-M-D | YY-MM-DD        | Default  |
| a. V-D-M | YY-DD-MM        |          |
| e. D-M-Y | DD-MM-YY        |          |
| e. M-D-Y | MM-DD-YY        |          |

| Menu 3                         | Set Temperature Unit | a.Temp F. |
|--------------------------------|----------------------|-----------|
| Display                        | Parameter            | Remarks   |
| Э. <sup>р</sup> С              | °C Celsius           | Default   |
| <b>3</b> . <b>"</b>   <b>-</b> | °F Fahrenheit        |           |

| Menu 4  |      | Set Interval of Time Display | 4.Ti Int. |
|---------|------|------------------------------|-----------|
| Display |      | Parameter                    | Remarks   |
| 4.      | 00 s | 0 second                     | Default   |
| Ч.      |      | 0 - 60 seconds               |           |
| Ч.      | 60 s | 60 seconds                   |           |
| Menu 5  |      | Set Interval of Date Display | s.Da Int. |
| Display |      | Parameter                    | Remarks   |
| 5.      | 00 s | 0 second                     | Default   |
| 5.      |      | 0 - 60 seconds               |           |
| 5.      | 60 s | 60 seconds                   |           |
| Menu 6  |      | Set Leading Zero             | 6Lead 0.  |
| Display |      | Parameter                    | Remarks   |
| 6.      | On   | On E.g.:                     | Default   |
| 6.      | Off  | Off E.g.:                    |           |

| Menu    | 7  | Set Swi | tching Effects of the Digits | nDisp M. |
|---------|----|---------|------------------------------|----------|
| Display |    |         | Parameter                    | Remarks  |
| ٩.      | M1 |         | Normal                       |          |
| 7.      | M2 |         | Scroll down                  | Default  |
| ٦.      | M3 |         | Crossfade                    |          |
| ٦.      | M4 |         | Radar scan                   |          |
| ٦.      | M5 |         | Scroll left                  |          |
| ٦.      | M6 |         | Flip                         |          |

## Menu 8 Set Switching Effects of the Colon **BColo** M.

| Display                       | Parameter   | Remarks |
|-------------------------------|-------------|---------|
|                               | Normal      |         |
| <b>a. M2</b> 🖁                | Scroll down | Default |
| <b>a. M3</b> <sup>**</sup> ** | Crossfade   |         |
| <b>a. M4</b> 🖁                | Radar scan  |         |
| <b>8. M5</b> <sup>**</sup>    | Scroll left |         |
| <b>8. M6</b> **               | Flip        |         |

| Menu 9  | Set Fo | nt of the Digits           | g.Font.    |
|---------|--------|----------------------------|------------|
| Display |        | Parameter                  | Remarks    |
| 9. F1   | 01     | Font 1 0123456789          |            |
| 9. F2   |        | Font 2                     | Default 02 |
| 9. F3   |        | Font 3 <b>[]] 23455789</b> |            |
| 9. F4   | Ø1     | Font 4 <b>8123456789</b>   |            |
| 9. F5   |        | Font 5                     |            |

| Menu 10 Set | Alarm Sound Tone | IDAl Mus.     |
|-------------|------------------|---------------|
| Display     | Parameter        | Remarks       |
|             | ] No.01          |               |
| Io Musi:    | No.01 to No.12   | Default No.01 |

| Menu 11 Set A | larm Volume             | mAl Vol.  |
|---------------|-------------------------|-----------|
| Display       | Parameter               | Remarks   |
|               | Level 1                 |           |
|               | Level 1(Min) to 8 (Max) | Default 7 |

| Menu 12 | Set Talking Clock Language | izLangua. |
|---------|----------------------------|-----------|
| Display | Parameter                  | Remarks   |
| 12      | Chinese Mandarin           | Default   |
| 12      | <b>Erna</b> English        |           |
| 12      | Japanese                   |           |
| 12      | German                     |           |

| Menu 13 Se   | t Interval of Talking Clock  | IITa | Int. |
|--------------|------------------------------|------|------|
| iviend 15 Se | it interval of faiking clock |      |      |

| Display |     | Parameter                        | Remarks |
|---------|-----|----------------------------------|---------|
| 13      | Off | Talking clock disabled           |         |
|         | min | 0,1,2,3,5,10,15,20,30,60 Minutes |         |
| Ia 60   | min | 60 Minutes                       | Default |

| Menu 14 Chec | k IP Address                            | INIP Addr           |
|--------------|-----------------------------------------|---------------------|
| Display      | Parameter                               | Remarks             |
| AP Mode.     | The network has not been configured yet |                     |
| IP Addr:     | Show IP address of the clock            |                     |
| 192.168.     | .020.051                                | e.g.: 192.168.20.51 |

| Menu 15 | Display Firmware Version                | <i>sversion</i>              |
|---------|-----------------------------------------|------------------------------|
| Display | Parameter                               | Remarks                      |
| v1.0    | e.g.: v1.0.2<br>The software version ma | ay be continuously upgraded. |

# Cleaning

- Please power off and disconnect USB cable before cleaning.
- Do not use any cleaning agent or wet wiper.
- We suggest use soft cloth or brush to avoid scratching the housing finish.

# **Special Remarks**

- The Chrono-Wood clock is made of natural solid wood for its casing. Natural solid wood has various textures, colors and densities. It is normal for different products to have differences in appearance.
- The clock will become warm during operation due to the internal driven circuitry. This is normal operation and no cause for concern.
- The clock uses a Type-C power interface, which is theoretically compatible with all Type-C power supply. However, to ensure safety, it is recommended to use the power adapter and cable provided with the clock.

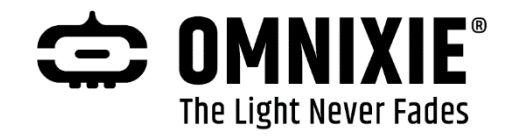

Designer: Website: E-mail: Yan Zeyuan. China www.omnixie.com www.omnixie.cn yan@omnixie.cn